DE

# **Programmierbarer Thermostat eVita**

Thermostat mit digitaler Uhr

# eVita CS - C3 - CRF

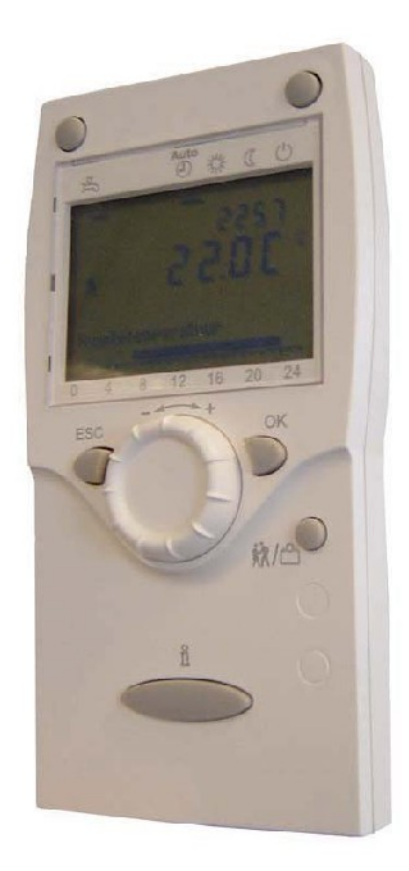

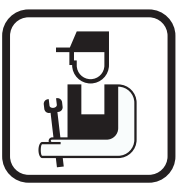

# Installations- und Wartungsanleitung

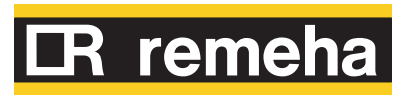

# Inhaltsverzeichnis

| 1 | Einleitung             |       |                                  |                                                                                                    | .4                   |
|---|------------------------|-------|----------------------------------|----------------------------------------------------------------------------------------------------|----------------------|
|   |                        | 1.1   | Benutz                           | zte Symbole                                                                                                    | .4                   |
|   |                        | 1.2   | Abkürz                           | zungen                                                                                                    | .4                   |
|   |                        | 1.3   | Allgem                           | neine Angaben                                                                                                    | .5                   |
|   |                        |       | 1.3.1<br>1.3.2                   | Pflichten des Herstellers<br>Pflichten des Installateurs                                                                     | 5<br>5               |
| 2 | Sicherheitsvorschrifte | n und | l Empfe                          | hlungen                                                                                                    | .6                   |
|   |                        | 2.1   | Sicher                           | heitshinweise                                                                                                    | .6                   |
|   |                        | 2.2   | Empfe                            | hlungen                                                                                                    | .6                   |
| 3 | Technische Beschreib   | ouna  |                                  |                                                                                                    | .7                   |
| - |                        | 3.1   | Allgem                           | neine Beschreibung                                                                                                    | .7                   |
|   |                        | 3.2   | Funkti                           | onsprinzip                                                                                                    | .7                   |
|   |                        | 3.3   | Techni                           | ische Daten                                                                                                    | .7                   |
| 4 | Installation           |       |                                  |                                                                                                    | .9                   |
|   |                        | 4.1   | Vorsch                           | nriften für die Installation                                                                                                 | .9                   |
|   |                        |       | 4.1.1                            | Allgemeine Angaben                                                                                                    | 9                    |
|   |                        | 4.2   | Liefere                          | einheiten                                                                                                    | .9                   |
|   |                        |       | 4.2.1                            | Standardlieferung                                                                                                    | 9                    |
|   |                        | 4.3   | Wahl d                           | ler Anbaustelle1                                                                                                    | 0                    |
|   |                        |       | 4.3.1                            | Anbringung des Thermostats mit Uhr                                                                                           | 10                   |
|   |                        | 4.4   | Haupta                           | abmessungen1                                                                                                    | 0                    |
|   |                        |       | 4.4.1<br>4.4.2                   | Abmessungen des Thermostats mit Uhr                                                                                          | 10<br>10             |
|   |                        | 4.5   | Positic                          | onierung des Thermostats mit Uhr1                                                                                            | 1                    |
|   |                        |       | 4.5.1                            | Montage des Thermostats mit Uhr eVita CS /                                                                                   | 4.0                  |
|   |                        |       | 4.5.2                            | C3<br>Montage des Thermostats mit Uhr eVita<br>CRF                                                                           | 12<br>14             |
|   |                        | 4.6   | Elektri                          | sche Anschlüsse1                                                                                                    | 6                    |
|   |                        |       | 4.6.1<br>4.6.2<br>4.6.3<br>4.6.4 | Empfehlungen<br>Anschließen der Regelung eVita CS<br>Anschließen der Regelung eVita C3<br>Anschließen der Regelung eVita CRF | 16<br>17<br>18<br>18 |

| 5 | Inbetriebnahme        |      |                                                             | 19       |
|---|-----------------------|------|-------------------------------------------------------------|----------|
|   |                       | 5.1  | Schaltfeld                                                  | 19       |
|   |                       |      | 5.1.1Bedeutung der Tasten5.1.2Bedeutung der Display-Symbole | 19<br>19 |
|   |                       | 5.2  | Kontrollpunkte vor der Inbetriebnahme                       | 20       |
|   |                       |      | 5.2.1 Den Thermostat mit Uhr einsatzbereit                  | 20       |
|   |                       |      | 5.2.2 Elektrische Anschlüsse                                | 20       |
|   |                       | 5.3  | Inbetriebnahme des Geräts                                   | 20       |
|   |                       |      | 5.3.1 Den Thermostat mit Uhr aktivieren                     | 20       |
|   |                       |      | 5.3.2Auswahlen der Sprache5.3.3Uhrzeit/Datum einstellen     | 22       |
|   |                       | 5.4  | Einstellen oder Ändern eines<br>Tagesprogramms              | 25       |
|   |                       | 55   | Überprüfungen und Finstellungen nach der                    |          |
|   |                       | 0.0  | Inbetriebnahme                                              | 25       |
|   |                       |      | 5.5.1 Abschlussarbeiten                                     | 25       |
|   |                       | 5.6  | Anzeige der gemessenen Werte                                | 26       |
|   |                       |      | 5.6.1 Ablesen der verschiedenen Momentanwerte               | 26       |
|   |                       | 5.7  | Änderung der Einstellungen                                  | 27       |
|   |                       | 5.8  | Parameterbeschreibung                                       | 27       |
|   |                       |      | 5.8.1 Einstellparameter                                     | 27<br>30 |
|   |                       | 59   | Änderung der Parameter der Benutzer-                        |          |
|   |                       | 0.0  | Ebene                                                       | 32       |
|   |                       | 5.10 | Änderung der Parameter der Installateur-                    | 22       |
|   |                       |      |                                                             |          |
| 6 | Ausschalten des Gerät | s    |                                                             | 34       |
|   |                       | 6.1  | Frostschutzfunktion                                         | 34       |
|   |                       | 6.2  | Ausschalten der Warmwasserbereitung                         | 34       |
| 7 | Überprüfung und Wartu | ung  |                                                             | 35       |
|   |                       | 7.1  | Allgemeine Hinweise                                         | 35       |
| 8 | Bei Störungen         |      |                                                             | 36       |
|   |                       | 8.1  | Fehlercodes                                                 | 36       |
|   |                       |      | 8.1.1 Benutzer-Reinitialisierung                            | 37       |
|   |                       |      | 8.1.2 Wartungs-Reinitialisierung                            | 38       |

| 8.2 | Fehlerspeicher43                   |
|-----|------------------------------------|
| 8.3 | Ablesen der gespeicherten Fehler44 |

# 1 Einleitung

## 1.1 Benutzte Symbole

In dieser Anleitung werden verschiedene Gefahrstufen verwendet, um die Aufmerksamkeit auf besondere Hinweise zu lenken. Wir möchten damit die Sicherheit des Benutzers garantieren, jedes Problem vermeiden helfen und die korrekte Funktion des Geräts sicherstellen.

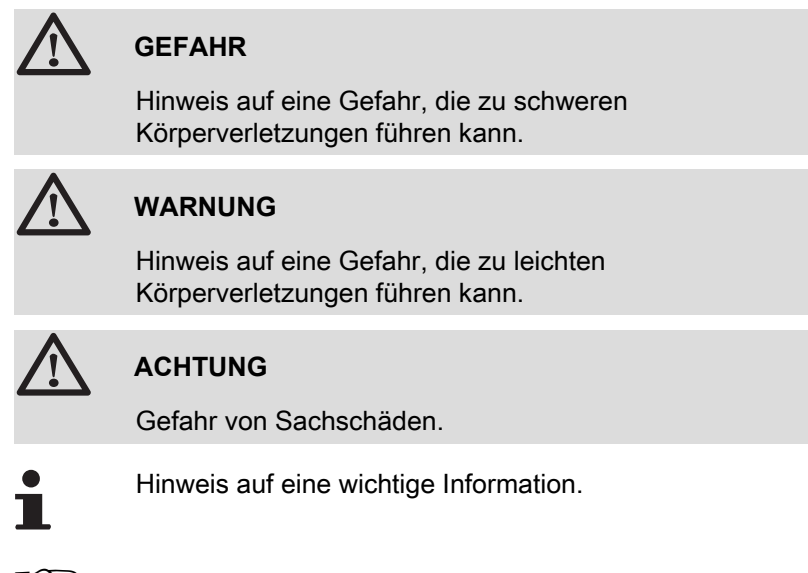

Kündigt ein Verweis auf andere Anleitungen oder Seiten der Anleitung.

### 1.2 Abkürzungen

- AR: Automatische Reinitialisierung
- **ARP**: Automatische Reinitialisierung (Nach Stromausfall)
- BSB: Back side bus (Verbindung zwischen Prozessor und Speicher)
- BSB RF: Back side bus, RF (Drahtloser Anschluss)
- 3CE: Sammelleitung f
  ür dichten Heizkessel
- **ZH**: Zentralheizung
- EmSd: Sperrung
- NorSd: Blockierung
- SR: Wartungs-Reinitialisierung
- WWE: Warmwasser
- UR: Benutzer-Reinitialisierung
- VG: Thermische Gruppe

#### 1.3.1. Pflichten des Herstellers

Unsere Produkte werden unter Einhaltung der wesentlichen Anforderungen der verschiedenen geltenden Richtlinien hergestellt,

aus diesem Grund werden sie mit dem **(€**-Kennzeichen und sämtlichen erforderlichen Dokumenten geliefert.

Technische Änderungen vorbehalten.

Wir können in folgenden Fällen als Hersteller nicht haftbar gemacht werden:

- Fehlerhafte Verwendung des Geräts.
- Keine oder unzureichende Wartung des Geräts.
- Nicht ordnungsgemäße Installation des Geräts.

#### 1.3.2. Pflichten des Installateurs

Dem Installateur obliegt die Installation und die erste Inbetriebnahme des Geräts. Der Installateur muss folgende Anweisungen beachten:

- Alle Anweisungen in den mit dem Gerät gelieferten Anleitungen lesen und befolgen.
- Installation in Übereinstimmung mit den geltenden Vorschriften und Normen.
- Durchführung der ersten Inbetriebnahme und aller erforderlichen Prüfungen.
- Die Anlage dem Benutzer erklären.
- Den Benutzer auf die Pflicht zur Kontrolle und Wartung des Geräts aufmerksam machen.
- Alle Bedienungsanleitungen dem Benutzer aushändigen.

# 2 Sicherheitsvorschriften und Empfehlungen

### 2.1 Sicherheitshinweise

Die genannten Sicherheitshinweise buchstäblich einhalten.

# 

- > Dieses Gerät benötigt zu seinem Betrieb Strom.
- Das Gerät ausschalten, bevor die elektrischen Anschlüsse vorgenommen werden.
- Nur der Hersteller darf Reparaturen vornehmen.

### 2.2 Empfehlungen

#### Verkleidungselemente

Das Gerätegehäuse darf nur für die Installation oder für Wartungsarbeiten geöffnet werden. Das Gehäuse nach Installation bzw. Wartungsarbeiten wieder ordnungsgemäß anbringen.

#### Aufkleber mit Anweisungen

Die Anweisungen und Sicherheitshinweise am Gerät dürfen niemals entfernt oder verdeckt werden und müssen während der gesamten Lebensdauer des Heizkessels lesbar bleiben. Die Aufkleber mit den Anweisungen und Sicherheitshinweisen sofort ersetzen, wenn sie beschädigt oder unlesbar sind.

# 3 Technische Beschreibung

### 3.1 Allgemeine Beschreibung

#### Thermostat mit digitaler Uhr

- Adaptive Regelung.
- > Standard-Tagesprogramm oder einstellbares Tagesprogramm.
- Feiertagsfunktion.
- Bestimmt zur Regelung von Remeha eVita Heizkesseln.

#### Modelle:

- Programmierbarer Thermostat eVita CS: Thermostat mit digitaler Uhr ohne Display-Beleuchtung.
- Programmierbarer Thermostat eVita C3: Thermostat mit digitaler Uhr mit Display-Beleuchtung (Zubehör).
- Programmierbarer Thermostat eVita CRF: Drahtloser Thermostat mit digitaler Uhr (Zubehör).

### 3.2 Funktionsprinzip

Der Thermostat mit Uhr **eVita** ist ein Thermostat mit digitaler Uhr und adaptiver Regelung. Dies bedeutet, dass die Brennerleistung des Heizkessels je nach den thermischen Bedürfnissen geregelt wird. Die Stromerzeugung und die Energieeinsparung erreichen mit einem programmierten und aktivierten Tagesprogramm ihr optimales Niveau. Der Thermostat mit Uhr besitzt ein Selbstlernmodul, das während der ersten Tage nach der Installation automatisch je nach Wohnungstyp seine Einstellungen parametriert. Durch diese Optimierung beginnt der Heizkessel während der Nacht mit dem Beheizen des Wohnraums. Dies ermöglicht eine präzise Regelung der Raumtemperatur. Jede manuelle Veränderung des Tagesprogramms hat Auswirkungen auf die Energieeinsparung.

### 3.3 Technische Daten

| Remeha-Regelung |        |    | Typ eVita CS                                                     | Typ eVita C3                                                     | Typ eVita RF                 |  |
|-----------------|--------|----|------------------------------------------------------------------|------------------------------------------------------------------|------------------------------|--|
|                 | Breite |    | 82                                                               |                                                                  |                              |  |
| Abmessungen     | Höhe   | mm | 185                                                              |                                                                  |                              |  |
|                 | Tiefe  |    | 42                                                               |                                                                  |                              |  |
| Gewicht         |        | g  | 170                                                              | 170                                                              | 312                          |  |
| Versorgung      |        |    | Anschluss des 2-<br>adrigen Busses an den<br>Heizkessel<br>(BSB) | Anschluss des 3-<br>adrigen Busses an den<br>Heizkessel<br>(BSB) | 3 x Batterien des Typs<br>AA |  |

| Remeha-Regelung                |                     |         | Typ eVita CS                                  | Typ eVita C3                                                              | Typ eVita RF                |  |  |
|--------------------------------|---------------------|---------|-----------------------------------------------|---------------------------------------------------------------------------|-----------------------------|--|--|
|                                |                     |         | Anschluss des 2-                              | Anschluss des 3-                                                          | kabellos                    |  |  |
| Kommunikation mit dem          |                     |         | adrigen Busses an den                         | adrigen Busses an den                                                     | (BSB-RF 868 MHz)            |  |  |
| Heizkessel                     |                     |         | Heizkessel                                    | Heizkessel                                                                |                             |  |  |
|                                |                     |         | (828)                                         | (BSB)                                                                     |                             |  |  |
| Kabellänge: m                  | maximum             | m       |                                               | 200                                                                       |                             |  |  |
| Raumtemperatur                 |                     |         | r                                             |                                                                           |                             |  |  |
| Lagertemperatur                | Minimum-            | °C      | -20 - 65 -20 - 65 -20 - 30                    |                                                                           |                             |  |  |
| Transporttemperatur            | maximum             | °C      |                                               | -25 - 70                                                                  |                             |  |  |
| Betriebstemperatur             |                     | °C      |                                               | 0 - 50                                                                    |                             |  |  |
| Temperatur                     |                     |         |                                               |                                                                           |                             |  |  |
| Messung der<br>Raumtemperatur  | Minimum-<br>maximum | °C      | 0 50 +/- 0,8                                  |                                                                           |                             |  |  |
| Regelbereich der<br>Temperatur | Minimum-<br>maximum | °C      | 4 - 35                                        |                                                                           |                             |  |  |
| Kalibrierbereich               | Minimum-<br>maximum | °C      | -3 - 3 +/- 0,1                                |                                                                           |                             |  |  |
| Messung der<br>Außentemperatur |                     |         | Übertragen von einem<br>kor                   | Außentemperaturfühler an muniziert an die Regelu                          | an den Heizkessel und<br>ng |  |  |
| Betriebsdaten                  |                     | !       | <u>.</u>                                      | Ŭ                                                                         | <u> </u>                    |  |  |
| Regelung                       |                     |         |                                               | Adaptive Regelung                                                         |                             |  |  |
| Regelungsstrategien            |                     |         | Regelung der Raumter<br>Regelung in Abhängigk | nperatur<br>eit von der Temperatur ( <b>1</b>                             | Nur mit Außenfühler)        |  |  |
| Display-Beleuchtung            |                     |         | nein                                          | ja: Gelb                                                                  | nein                        |  |  |
|                                | Zeit                |         | 24-Stunden-Uhr                                | •                                                                         | •                           |  |  |
| Anzeigefenster                 | Datum               | 1       | Tag - Monat - Jahr                            |                                                                           |                             |  |  |
|                                | Sommerzeit          | 1       | Automatisch (Einstellba                       | r)                                                                        |                             |  |  |
|                                |                     |         | 3 thermische Gruppen                          |                                                                           |                             |  |  |
| Tagesprogramm                  |                     |         | 1 Wasserhahn-Program                          | nm                                                                        |                             |  |  |
|                                |                     |         | 6 Umschaltperioden (Pr                        | 6 Umschaltperioden (Pro Tag)<br>1 Ferienprogramm (Pro thermischer Gruppe) |                             |  |  |
|                                |                     | °C      |                                               | +/- 0.5                                                                   |                             |  |  |
| Präzision der Regelung         |                     | Minuten |                                               | +/- 10                                                                    |                             |  |  |
|                                |                     |         | +/- 10                                        |                                                                           |                             |  |  |

# 4 Installation

### 4.1 Vorschriften für die Installation

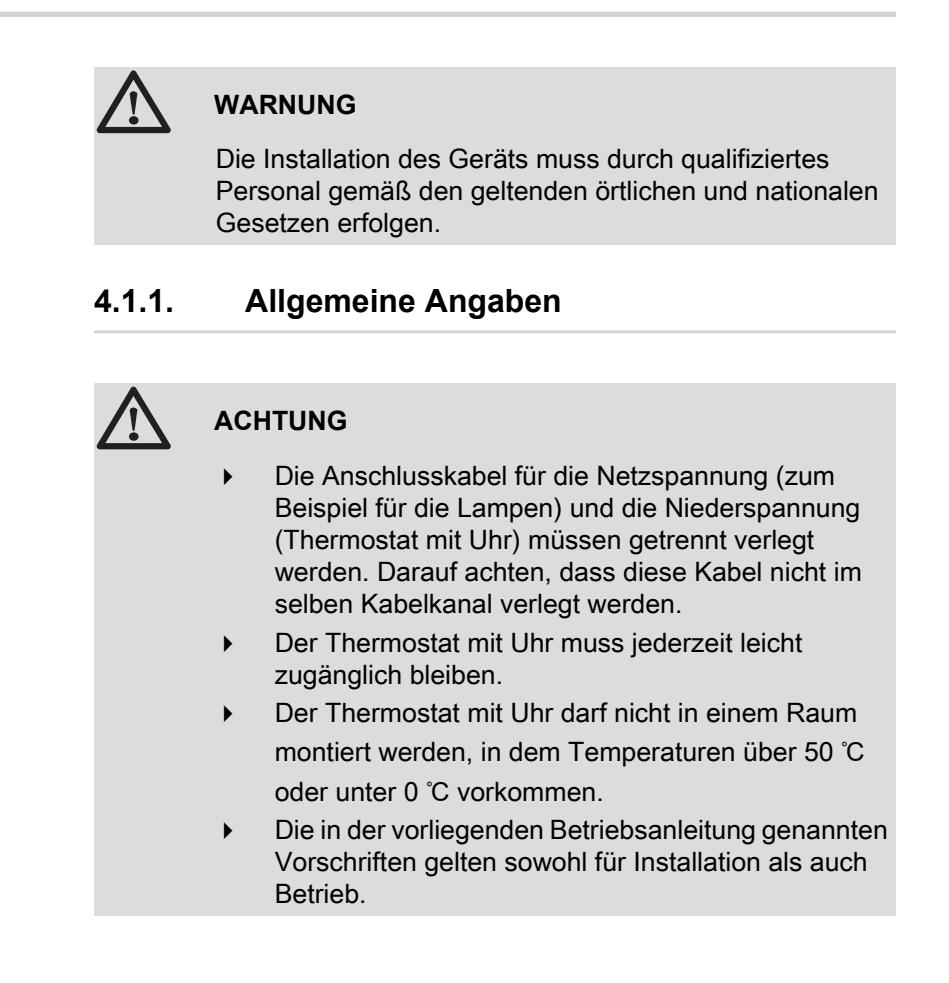

## 4.2 Liefereinheiten

### 4.2.1. Standardlieferung

Die Lieferung enthält:

| Standardwert                                              | Zubehör                                                   | Zubehör                                                                                   |
|-----------------------------------------------------------|-----------------------------------------------------------|-------------------------------------------------------------------------------------------|
| Typ eVita CS                                              | Typ eVita C3                                              | Typ eVita RF                                                                              |
| Wandhalter (einschließlich<br>Befestigungsmaterial)       | Wandhalter (einschließlich<br>Befestigungsmaterial)       | 3 x Batterien des Typs AA                                                                 |
| Stecker zum Anschließen an den <b>eVita</b><br>Heizkessel | Stecker zum Anschließen an den <b>eVita</b><br>Heizkessel | Drahtloser Sender/Empfänger mit Stecker<br>zum Anschließen an den <b>eVita</b> Heizkessel |
| Installations- und Wartungsanleitung                      | Installations- und Wartungsanleitung                      | Installations- und Wartungsanleitung                                                      |
| Bedienungs-anleitung                                      | Bedienungs-anleitung                                      | Bedienungs-anleitung                                                                      |

# 4.3 Wahl der Anbaustelle

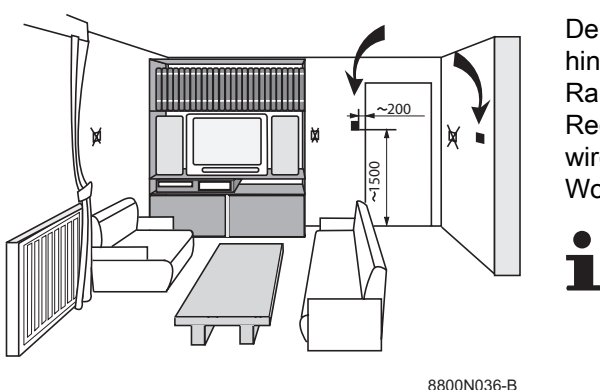

#### 4.3.1. Anbringung des Thermostats mit Uhr

Der Thermostat mit Uhr wird so montiert, dass das Hinweisschild sich hinten befindet. Im Standardmodus ist der Thermostat mit Uhr auf die Raumtemperaturregelung eingestellt. Dies bedeutet, dass zur Regelung der Zentralheizung die Raumtemperatur herangezogen wird. Den Thermostat mit Uhr vorzugsweise an der Innenwand eines Wohnraums anbringen, zum Beispiel im Wohnzimmer.

> Den Thermostat mit Uhr weder in der Nähe von Wärmequellen (offenes Feuer, Lampen, Kerzen, direkte Sonneneinstrahlung usw.) noch an Orten mit Luftzug anbringen.

### 4.4 Hauptabmessungen

#### 4.4.1. Abmessungen des Thermostats mit Uhr

12

Φ

100

Т002530-В

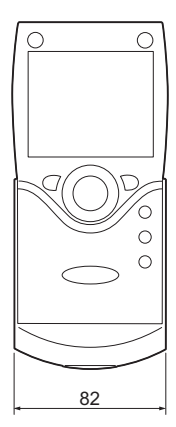

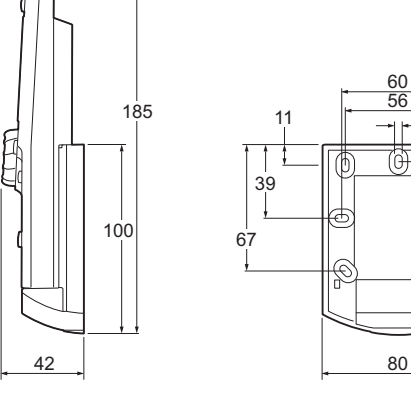

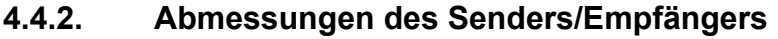

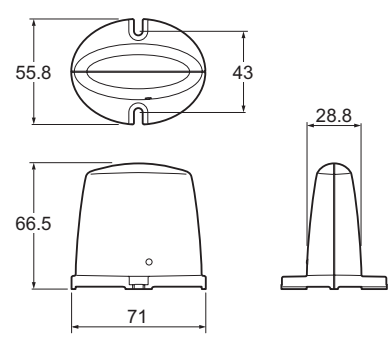

T002531-A

# 4.5 Positionierung des Thermostats mit Uhr

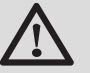

#### WARNUNG

Den Heizkessel ausschalten. Nach dem Ausschalten des Motorbrenners mindestens 60 Minuten warten oder prüfen, ob die Temperatur des Motorkopfs unter 120 °C liegt, bevor die Wartungsarbeiten an den elektrischen Komponenten des Heizkessels begonnen werden. Dasselbe gilt beim Ausschalten des Netzschalters. Der Stirling-Motor bleibt nach dem Ausschalten des Motorbrenners noch eine Weile heiß und erzeugt noch eine Weile weiter Strom.

Für nähere Informationen, Siehe Kapitel: "Elektrische Anschlüsse", Seite 16

# 4.5.1. Montage des Thermostats mit Uhr eVita CS / C3

- 1. Die beiden kleinen unteren Laschen eindrücken und die Rückwand des Wandhalters freilegen.
- 2. Die Rückwand des Wandhalters vorsichtig lösen.

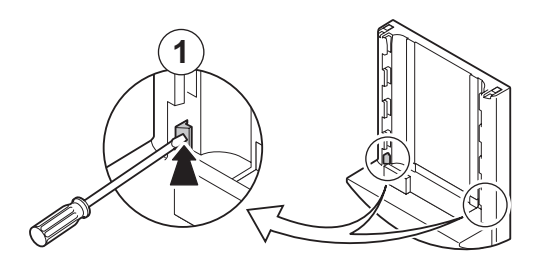

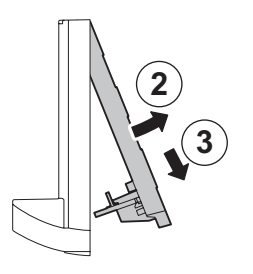

T002523-A

- 3. Die vom Heizkessel kommenden Anschlussdrähte durch das Loch der Rückwand führen.
- 4. Die Rückwand mit den mitgelieferten Schrauben und Dübeln an der Wand befestigen.

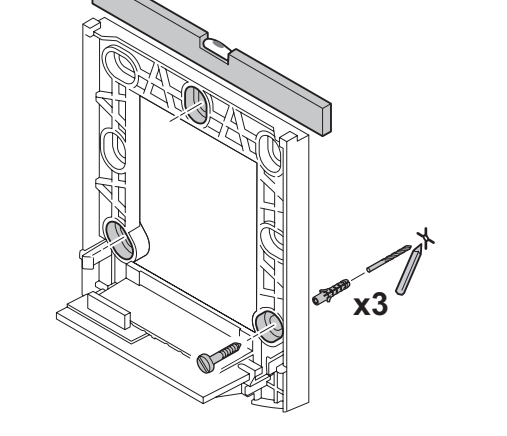

T002524-A

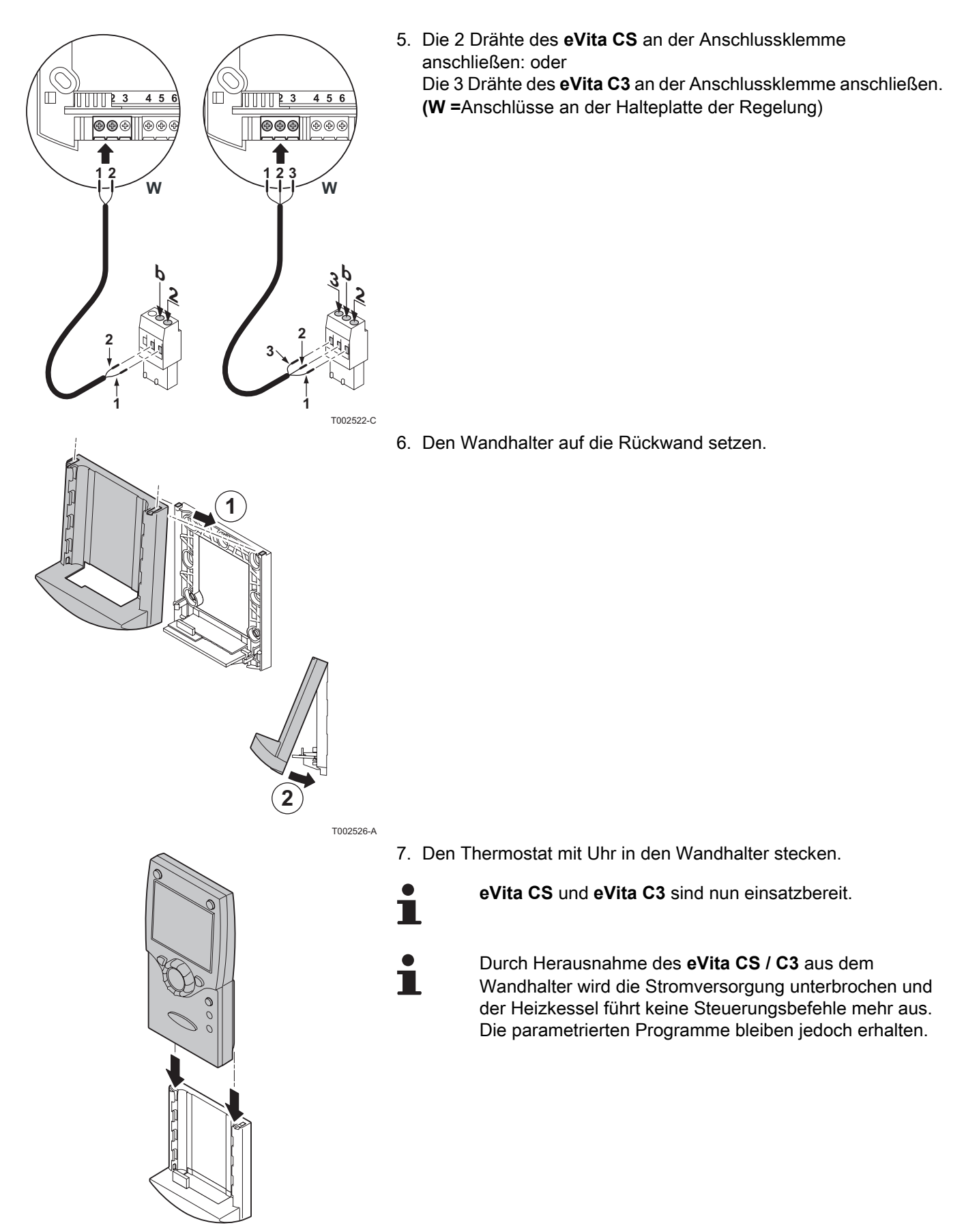

T002527-A

CR remeha

# 4.5.2. Montage des Thermostats mit Uhr eVita CRF

- 1. Die beiden kleinen unteren Laschen eindrücken und die Rückwand des Wandhalters freilegen.
  - 2. Die Rückwand des Wandhalters vorsichtig lösen.

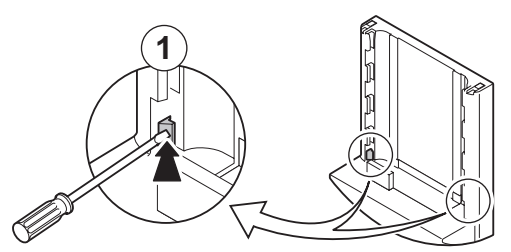

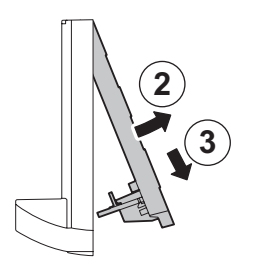

3. Die Rückwand mit den mitgelieferten Schrauben und Dübeln an der Wand befestigen.

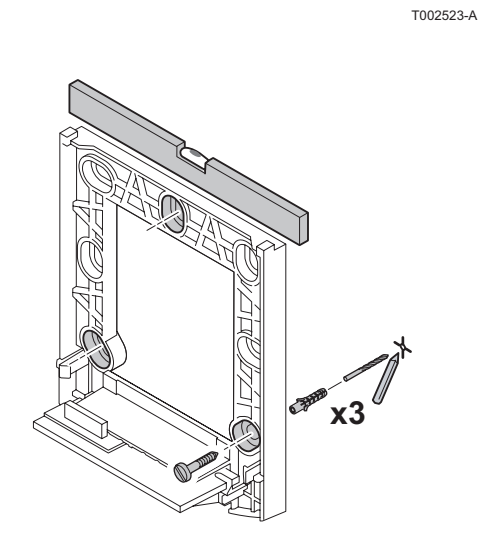

T002524-A

4. Den Wandhalter auf die Rückwand setzen. T002526-A 5. Das Batteriefach hinten am eVita CRF öffnen und das Kunststoff-Isolationsband herausziehen. 3 T002528-A 6. Den Thermostat mit Uhr in den Wandhalter stecken.

T002527-A

IR remeha

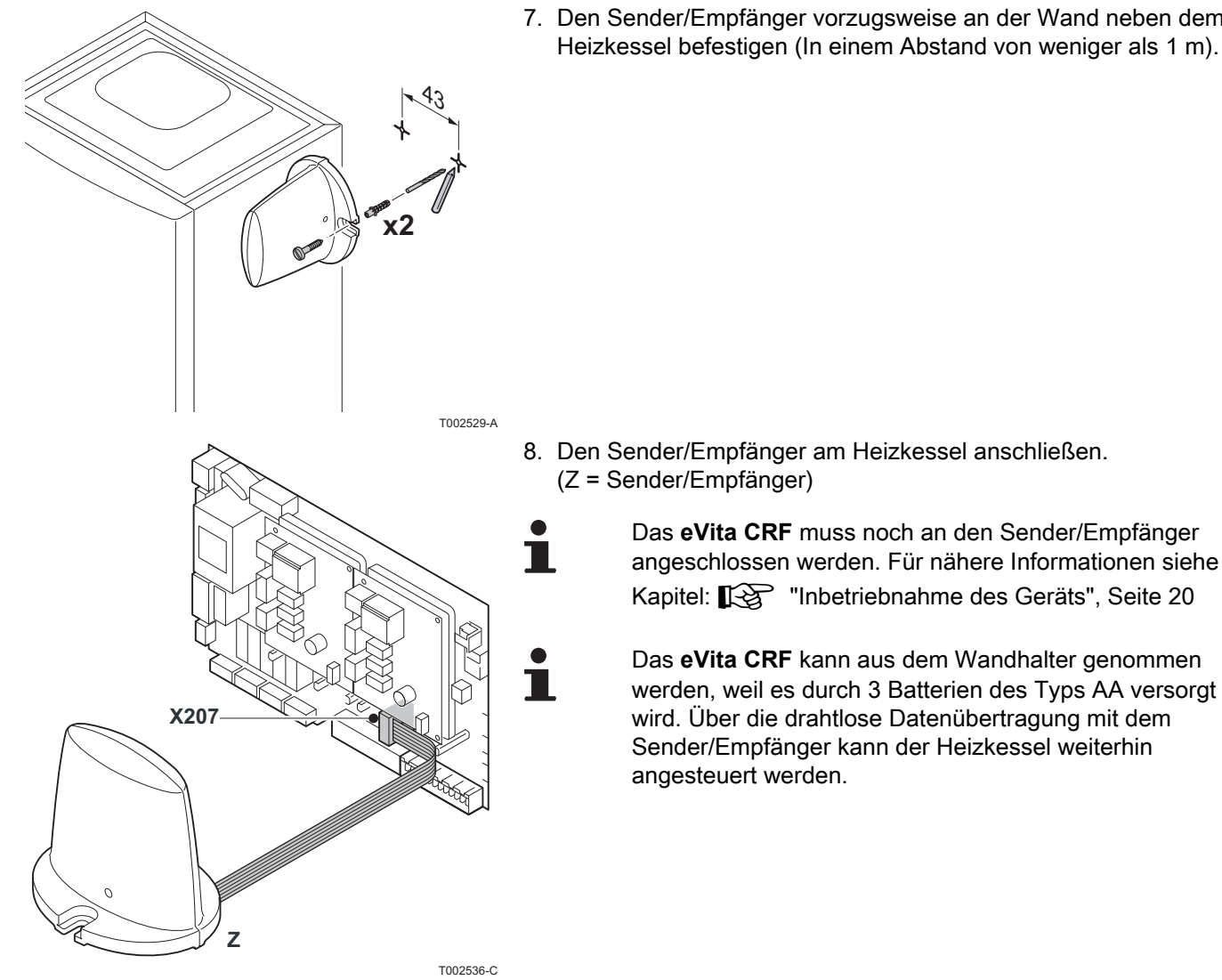

7. Den Sender/Empfänger vorzugsweise an der Wand neben dem Heizkessel befestigen (In einem Abstand von weniger als 1 m).

#### Elektrische Anschlüsse 4.6

#### 4.6.1. Empfehlungen

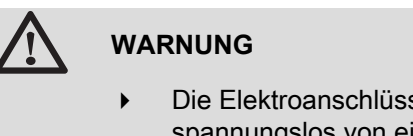

Die Elektroanschlüsse müssen unbedingt spannungslos von einem Elektrofachmann durchgeführt werden.

Bei den elektrischen Anschlüssen des Geräts sind nachfolgende Anweisungen zu beachten:

- die Vorschriften der geltenden Normen.
- die Empfehlungen dieser Anleitung.

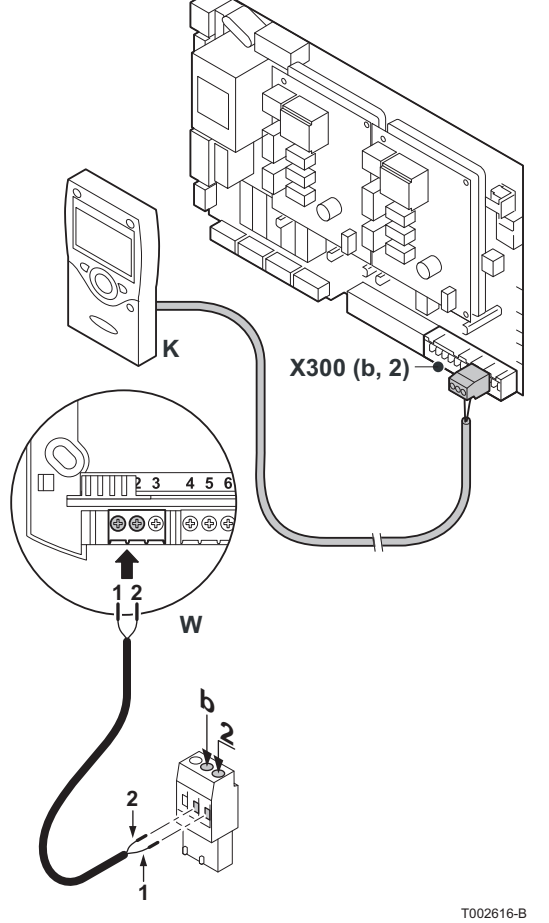

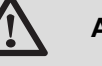

Κ

#### ACHTUNG

Fühler- und 230V-führende Kabel müssen voneinander getrennt verlegt werden.

#### 4.6.2. Anschließen der Regelung eVita CS

- eVita CS Regelung
- W Anschlüsse an der Halteplatte der Regelung

Das eVita CS kommuniziert über eine 2-adrige Verbindung (Bus) mit dem Heizkessel. Die Regelung wird darüber außerdem mit Strom versorgt. Das eVita CS an die Klemmen b und 2 der Klemmleiste **X300** im Heizkessel anschließen. Dazu den mit dem Heizkessel gelieferten Anschlussstecker verwenden.

Bei seinem Anschluss die Polarität beachten.

#### 4.6.3. Anschließen der Regelung eVita C3

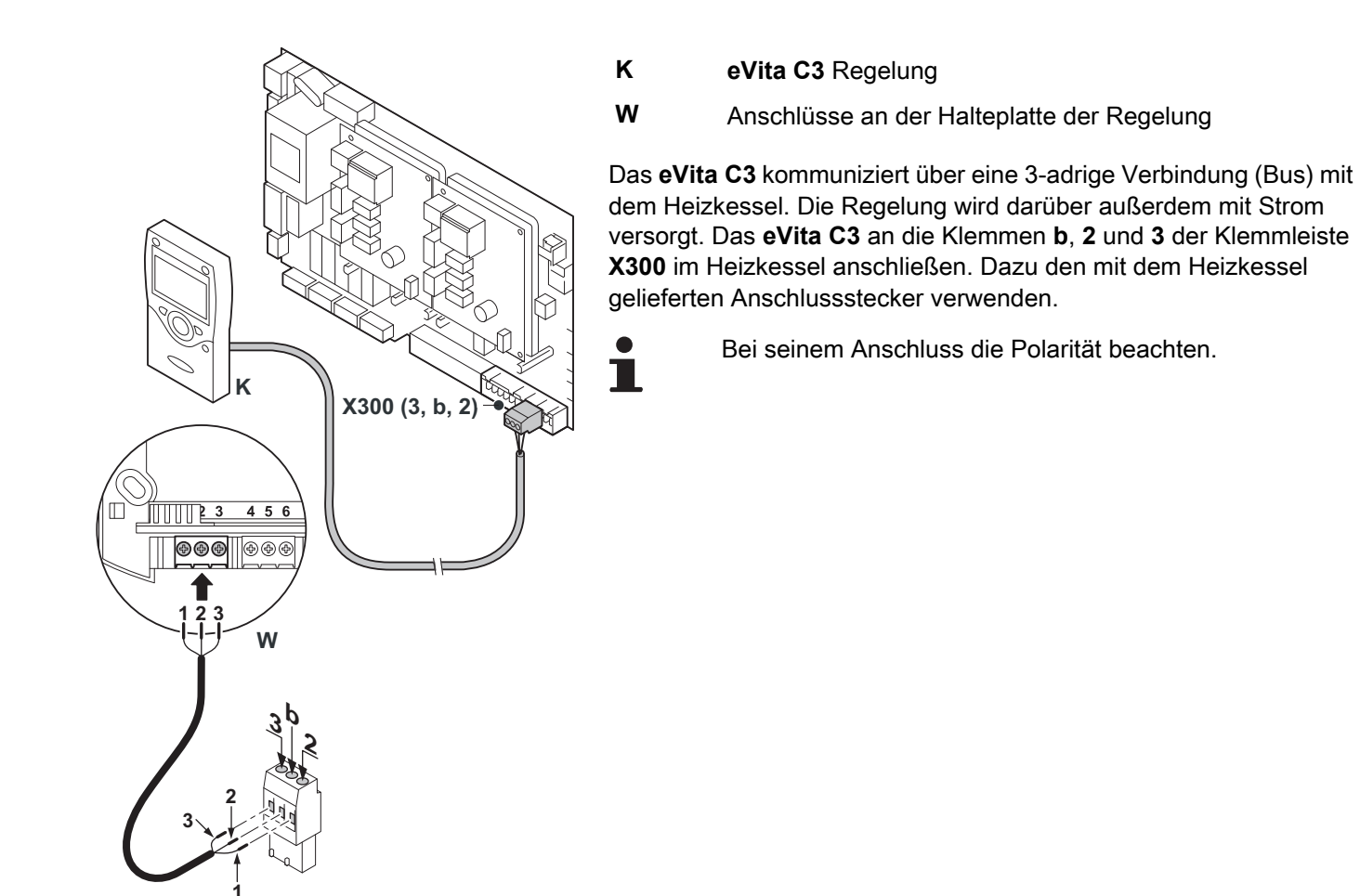

Т002617-В

### 4.6.4. Anschließen der Regelung eVita CRF

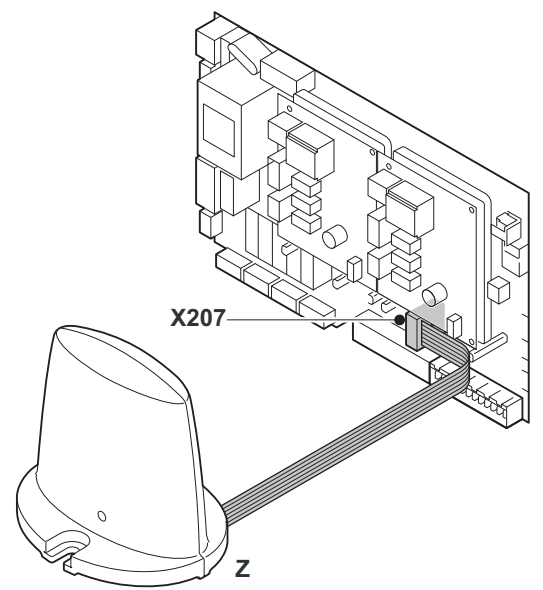

#### Z Sender/Empfänger

Die Regelung **eVita CRF** tauscht ihre Daten über ein Sender/ Empänger-System mit dem Heizkessel aus. Die Regelung wird von 3 Batterien des Typs AA versorgt. Den Sender/Empfänger des **eVita CRF** an den Stecker **X207** im Heizkessel anschließen. Dazu den mitgelieferten Anschlussstecker verwenden (Kabellänge 1,5 m).

#### Inbetriebnahme 5

#### Schaltfeld 5.1

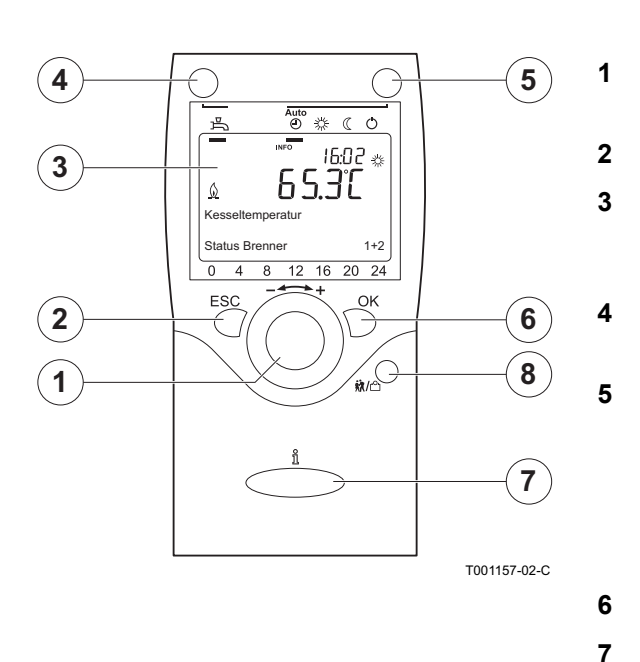

#### 5.1.1. Bedeutung der Tasten

- + Einstellknopf: Drehknopf zum Auswählen eines Menüs oder zum Ändern eines definierten Wertes.
- Taste **ESC**: Taste zum Verlassen eines Benutzermenüs.
- Display: Auf dem Display werden mittels Texten, Symbolen und Zahlen Informationen über den Betriebsstatus des Heizkessels angezeigt
- Taste ESC Warmwasser: Taste zum Aktivieren oder Deaktivieren der Warmwasserfunktion.

Taste Zentralheizung: Taste zum Einstellen des gewünschten Zentralheizungsprogramms.

- C Frostschutztemperatur
- Nachttemperatur
- Tagestemperatur
- Tagesprogramm

8

禹

₿

 $\square$ 

⊘

۵

Taste OK: Taste zum Bestätigen der Einstellungen.

- Taste Information 🖞 : Taste zum Aufrufen zusätzlicher Informationen auf dem Display.
- Taste **Feiertagsfunktion X**/<sup>(1)</sup> : Mit dieser Taste kann die Temperatur des Tagesprogramms vorübergehend verändert werden.

#### 5.1.2. Bedeutung der Display-Symbole

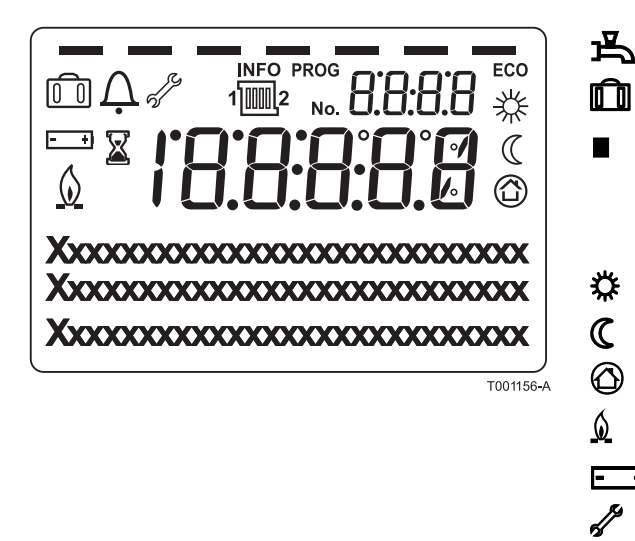

- WW-Funktion aktiviert
- Ferienprogramm aktiviert
- Anzeige der programmierten Zeitabschnitte: Anzeige durch ein schwarzes Quadrat = Komforttemperatur eingestellt Keine Anzeige = Temperaturabsenkung eingestellt
  - Tagestemperatur
  - Nachttemperatur
  - Frostschutztemperatur
  - Heizkessel in Betrieb
- Batterie auswechseln - +
  - Wartungsmeldung

### Δ Störungsmeldung

Das Display besitzt verschiedene Positionen und Symbole und liefert Informationen über den Funktionszustand des Heizkessels sowie eventuelle Störungen. Es können Zahlen, Piktogramme, Punkte und Buchstaben angezeigt werden. Im Normalbetrieb zeigt das Display das aktuelle Heizprogramm, die Uhrzeit und die Raumtemperatur an. Das Symbol  $\underline{0}$  wird angezeigt, wenn der Motorbrenner und/oder der Zusatzbrenner des Heizkessels in Betrieb ist.

### 5.2 Kontrollpunkte vor der Inbetriebnahme

# 5.2.1. Den Thermostat mit Uhr einsatzbereit machen

Dazu wie folgt vorgehen:

- Die elektrische Anschlüsse prüfen.
- > Den Heizkessel einschalten; Den Thermostat mit Uhr aktivieren.
- Einstellen oder Ändern eines Tagesprogramms.
- Auswählen der Sprache.
- Uhrzeit/Datum einstellen.
- Abschlussarbeiten.

#### 5.2.2. Elektrische Anschlüsse

 Die elektrischen Anschlüsse am Thermostat sowie den weiteren externen Steuerungen pr
üfen.

### 5.3 Inbetriebnahme des Geräts

#### 5.3.1. Den Thermostat mit Uhr aktivieren

Der **eVita CS** und der **eVita C3** sind einsatzbereit, nachdem sie an einen betriebenen Heizkessel angeschlossen wurden. Wird der Heizkessel erstmalig oder nach einer längeren Stromunterbrechung in Betrieb genommen, so wird das Einschaltprogramm aktiviert. In diesem Fall erscheint nach 5 Minuten die Standardanzeige auf dem Display. Im Normalbetrieb zeigt das Display das aktuelle Heizprogramm, die Uhrzeit und die Raumtemperatur an. Das Symbol  $\underline{\emptyset}$  wird angezeigt, wenn der Motorbrenner und/oder der Zusatzbrenner des Heizkessels in Betrieb ist.

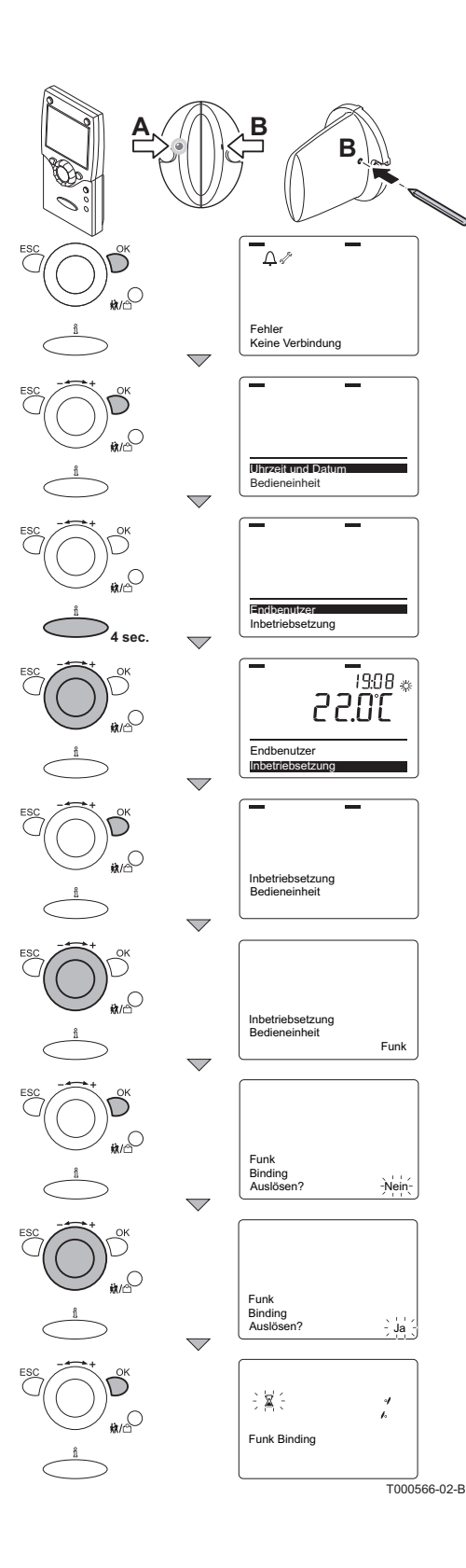

#### Einschalten des eVita CRF

Beim drahtlos arbeitenden **eVita CRF** muss noch die Verbindung zum Sender/Empfänger hergestellt werden. Dazu wie folgt vorgehen:

- 1. Das **eVita CRF** aus dem Wandhalter nehmen und in die Nähe des Senders/Empfängers legen.
- 2. Etwa 8 Sekunden mit einem Stift oder einem anderen spitzen Gegenstand auf den vertieften Knopf **B** des Senders/Empfängers drücken: Die LED **A** des Senders/Empfängers beginnt, schnell zu blinken.
- Wenn die LED A nicht anfängt zu blinken, den Heizkessel auf ordnungsgemäße Weise vom Stromnetz trennen. Den Heizkessel nach etwa 7 Minuten wieder einschalten.
- 3. Die Taste **OK** des Thermostats mit Uhr drücken: Auf dem Display erscheint: **Fehler Keine Verbindung**.
- 4. Die Taste **OK** drücken: auf dem Display erscheint **Datum und Uhrzeit**.
- Die Taste ni etwa 4 Sekunden lang gedrückt halten: auf dem Display erscheint Endbenutzer.
- 6. Den -----+ Einstellknopf bis zum Menü Inbetriebnahme drehen.
- Die Taste **OK** drücken: Auf dem Display erscheint: (Bedieneinheit).
- 8. Den ----+ Einstellknopf auf Drahtlos drehen.
- 9. Die Taste **OK** drücken: Auf dem Display erscheint: **Drahtlose Verbindung aktivieren?**.
- 10.Die Taste OK drücken: auf dem Display blinkt Nein.
- 11.Den \*2 Einstellknopf innerhalb der folgenden - + Sekunden auf **Ja** drehen.
- 12. Zur Bestätigung die Taste OK drücken: Auf dem Display erscheint:
  {Drahtlose Verbindung und ein blinkendes }. Dann wird auf dem Display der Fortschritt des Verbindungsaufbaus in % angezeigt (Dieser Vorgang kann bis zu 2 Minuten dauern).
  Die Verbindung ist hergestellt, wenn auf dem eVita CRF die Standardanzeige erscheint. Die LED des Senders/Empfängers ist

dann wieder verloschen.

#### Fehler während der Einschaltprozedur

In Ausnahmefällen kann während der Einschaltprozedur ein Fehler auftreten:

- ▶ Auf dem Display werden ♀ und ein Sperrcode angezeigt.
- ► Auf dem Display erscheinen A und sowie gleichzeitig ein Fehlercode.

Die Bedeutung der Fehlercodes ist in der Fehlertabelle angegeben: Siehe Kapitel Fehlercodes.

5.3.2. Auswählen der Sprache

Die Standardsprache der Regelegung ist Deutsch. Die Sprache kann im Menü Bedieneinheit (unité de commande) mit dem Parameter **20** geändert werden.

Dazu wie folgt vorgehen:

- 1. Ausgehend vom aktuellen Betriebsmodus 1 mal die Taste **OK** drücken: Ein Auswahlmenü wird angezeigt.
- 2. Den - + Eintellknopf bis zum Menü Bedieneinheit (unité de commande) drehen.
- 3. Die Taste **OK** drücken: Der Parameter **20** mit der Sprache **Deutsch** erscheint auf dem Display.
- Die Taste OK drücken: Die Sprache Deutsch blinkt auf dem Display.
- Den + Einstellknopf innerhalb von 8 Sekunden auf die gewünschte Sprache drehen.
- 6. Zur Bestätigung die Taste **OK** drücken.
- 7. 2mal die Taste **ESC** drücken, um zum aktuellen Betriebsmodus zurückzukehren.

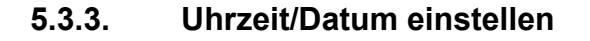

Im Menü "Datum und Uhrzeit" mit den Parametern **1** bis einschließlich **3** Datum und Uhrzeit wie gewünscht einstellen.

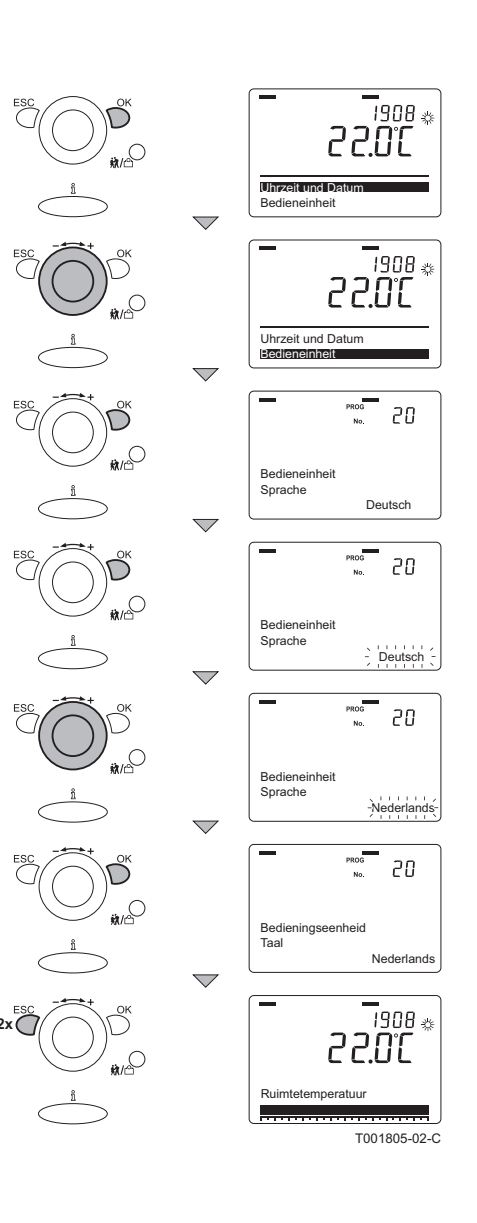

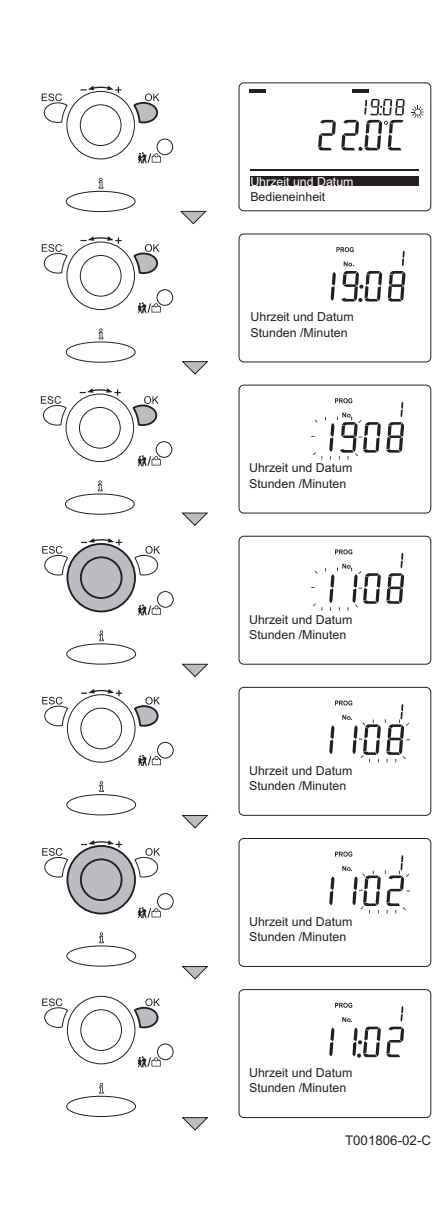

#### Einstellung von Uhrzeit

Die Stunden und Minuten auf folgende Weise korrekt einstellen:

- 1. Ausgehend vom aktuellen Betriebsmodus 1 mal die Taste **OK** drücken: auf dem Display erscheint **Datum und Uhrzeit**.
- Die Taste OK drücken: Auf dem Display erscheint der Parameter 1 mit Stunden/Minuten.
- 3. Die Taste **OK** drücken: Die **Stunden** blinken auf dem Display.
- Den + Einstellknopf innerhalb von 8 Sekunden auf den gewünschten Wert drehen; Zum Beispiel auf 11.
- 5. Zur Bestätigung die Taste **OK** drücken: Die **Minuten** blinken auf dem Display.
- Den + Einstellknopf innerhalb von 8 Sekunden auf den gewünschten Wert drehen: Zum Beispiel auf 02.
- 7. Zur Bestätigung die Taste OK drücken.

Weiter mit der korrekten Einstellung von Monat und Tag.

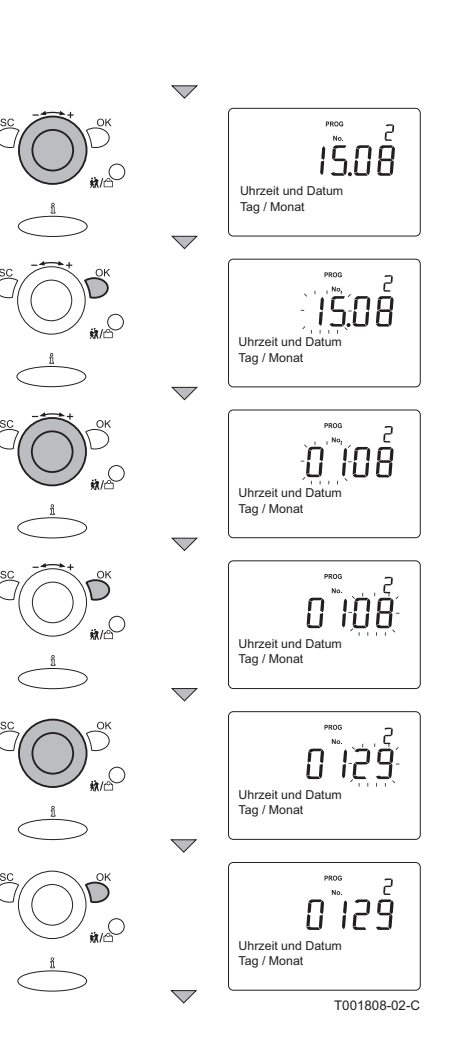

#### Einstellung des Datums

Dazu wie folgt vorgehen:

- Den + Einstellknopf bis auf den Parameter 2 drehen: Tag/ Monat erscheint auf dem Display.
- 2. Die Taste OK drücken: Der Monat blinkt auf dem Display.
- Den + Einstellknopf innerhalb von 8 Sekunden auf den gewünschten Wert drehen: Zum Beispiel auf 01.
- Zur Bestätigung die Taste OK drücken: Der Tag blinkt auf dem Display.
- Den + Einstellknopf innerhalb von 8 Sekunden auf den gewünschten Wert drehen: Zum Beispiel auf 29.
- 6. Zur Bestätigung die Taste OK drücken.
  - Weiter mit der korrekten Einstellung des Jahres.

#### Einstellung des Jahres

Dazu wie folgt vorgehen:

- Den + Einstellknopf bis auf den Parameter 3 drehen: Das Jahr erscheint auf dem Display.
- 2. Die Taste **OK** drücken: Das **Jahr** blinkt auf dem Display.
- Den \*\*\* + Einstellknopf innerhalb von 8 Sekunden auf den gewünschten Wert drehen: Zum Beispiel auf 2009.
- 4. Zur Bestätigung die Taste OK drücken.
- 5. 2mal die Taste **ESC** drücken, um zum aktuellen Betriebsmodus zurückzukehren.

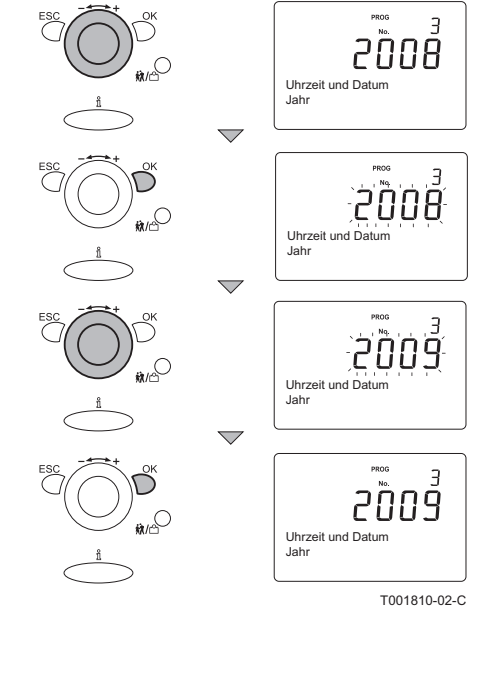

# 5.4 Einstellen oder Ändern eines Tagesprogramms

# i

Bei der Inbetriebnahme muss der Fachhandwerker das Tagesprogramm parametrieren. **I** Für nähere Informationen: Siehe die Bedienungsanleitung.

# 5.5 Überprüfungen und Einstellungen nach der Inbetriebnahme

#### 5.5.1. Abschlussarbeiten

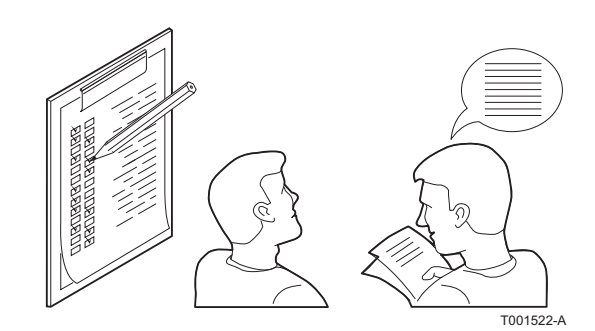

- 1. Die Bewohner in die Betriebsweise der Regelung einweisen.
- 2. Alle Bedienungsanleitungen dem Benutzer aushändigen.

# 5.6 Anzeige der gemessenen Werte

19:08 👳 30.5 S Raumtemperatu INFO 15:40 🎄 L Kesseltemperatu Status Brenner aus INFO . 15:40 🎄 Π **₩**/© Leistund w INFO 15:40 🔆 **\$\$**/C<sup>1</sup> Energie total kWh **ix**/r 15:40 🚸 Status Trinkwasser 15:40 🎄 **\$\$**/© Status Heizkreis 1 15:40 👳 Freitag 21. September 2009 . 15:40 🎄 Telefon Kundendienst T001826-02-C

#### 5.6.1. Ablesen der verschiedenen Momentanwerte

Die verfügbaren Informationen können im Informationsmenü abgelesen werden. Bestimmte Informationen sind je nach Konfiguration der Anlage und Betriebsstatus verborgen. Mehrmals auf die Taste **Information** drücken, um die folgenden Momentanwerte anzuzeigen:

- Alarmmeldungen (sofern vorhanden)
- Wartungsmeldung (sofern vorhanden)
- Spezialmodus (sofern vorhanden)
- Raumtemperatur
- Temperatur des Heizkessels und Brennerstatus
- ► Leistung (W)
- Gesamtenergie (erzeugte Energie in kWh)
- > Außentemperatur (nur, wenn ein Außenfühler angeschlossen ist)
- Raumtemperatur Minimum
- Raumtemperatur maximum
- Warmwassertemperatur
- Status des Warmwassers
- Status der Heizgruppe 1
- Status der Heizgruppe 2 (sofern vorhanden)
- Status der Heizgruppe P (sofern vorhanden)
- Datum
- Telefonnummer des Kundendiensts

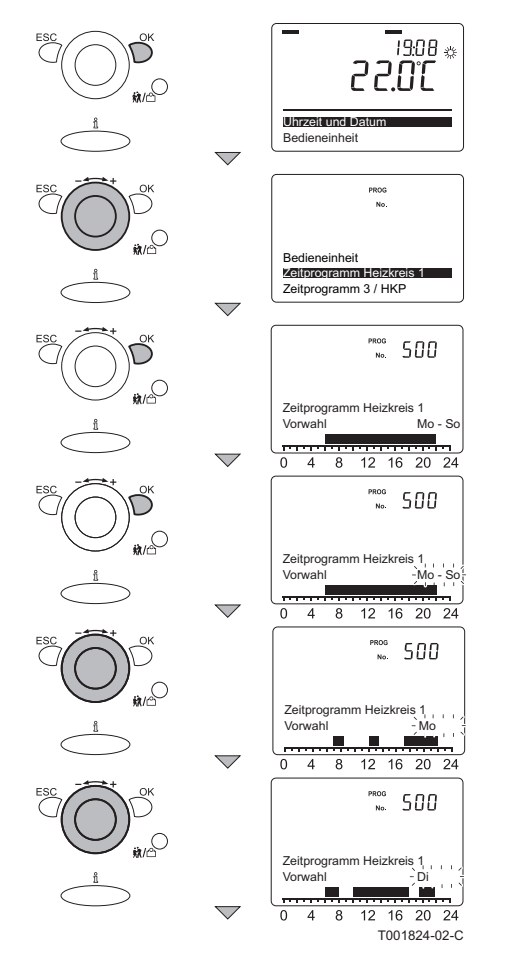

#### ■ Auslesen der (parametrierten) Tagesprogramme

Es ist möglich, die parametrierten Tagesprogramme Tag für Tag anzuzeigen.

Dazu wie folgt vorgehen:

- 1. Ausgehend vom aktuellen Betriebsmodus 1 mal die Taste **OK** drücken: auf dem Display erscheint **Datum und Uhrzeit**.
- Den + Einstellknopf bis zum Menü drehen: Tag.Prog.th.Gr. 1.
- 3. Die Taste **OK** drücken: Der Parameter **500** mit der Vorauswahl (Mo-So) erscheint auf dem Display.
- 4. Die Taste **OK** drücken: **Mo-So** blinkt auf dem Display.
- 5. Den - + Einstellknopf innerhalb von 8 Sekunden auf den gewünschten Wert drehen: **Mo**.
- 6. Auf dem Display stellt die Zeitanzeige mit den dunklen Blöcken die für den aktuellen Tag geltenden Umschaltperioden dar.
- 7. Die Taste OK drücken: Di blinkt auf dem Display.
- 8. Zum Aufrufen des folgenden Tags: Den ----+ Einstellknopf innerhalb von 8 Sekunden auf **Di** drehen.
- 9. Die 2 oben beschriebenen Schritte wiederholen, bis alle Wochentage angezeigt wurden.
- 10.2mal die Taste **ESC** drücken, um zum aktuellen Betriebsmodus zurückzukehren.

# 5.7 Änderung der Einstellungen

Das Schaltfeld des Heizkessels ist für die häufigsten Heizungsanlagen eingestellt. Mit diesen Einstellungen arbeiten praktisch alle Heizungsanlagen korrekt. Der Benutzer oder der Installateur kann die Parameter gemäß den eigenen Wünschen optimieren.

### 5.8 Parameterbeschreibung

#### 5.8.1. Einstellparameter

| Parameter                    | Zugang zu den<br>Parametern          | Beschreibung                  | Einstellbereich                                                                                                    | Einheit     | Werkseinstellung            |
|------------------------------|--------------------------------------|-------------------------------|----------------------------------------------------------------------------------------------------|-------------|-----------------------------|
| Heizkreis 1                  |                                      |                               |                                                                                                    |             |                             |
| 732                          | <sup>(1)</sup> F2                    | Tagesheizgrenze               | 10 - 10                                                                                                    | <b>I</b> °C | 0                           |
| 759                          | <sup>(2)</sup> F1                    | Typ Raumheizung               | Manuell<br>Radiator schnell<br>Radiator mittel<br>Radiator träge<br>Fussboden schnell<br>Fussboden mittel<br>Fussboden träge | -           | Radiator mittel             |
| 789                          | F2                                   | Einsch-Opt Max opt Energie    | 0 - 480                                                                                                    | Min         | 0                           |
| 790                          | F2                                   | Einschalt-Optimierung Max     | 0 - 360                                                                                                    | Min         | 0                           |
| 791                          | F2                                   | Ausschalt-Optimierung Max     | 0 - 360                                                                                                    | Min         | 0                           |
| Heizkreis 2                  | 1                                    |                               |                                                                                                    | ·           | 1                           |
| 1032                         | F2                                   | Tagesheizgrenze               | 10 - 10                                                                                                    | °C          | 0                           |
| 1059                         | F1                                   | Typ Raumheizung               | Manuell<br>Radiator schnell<br>Radiator mittel<br>Radiator träge<br>Fussboden schnell<br>Fussboden mittel<br>Fussboden träge | -           | Radiator mittel             |
| 1089                         | F2                                   | Einsch-Opt Max opt Energie    | 0 - 480                                                                                                    | Min         | 0                           |
| 1090                         | F2                                   | Einschalt-Optimierung Max     | 0 - 360                                                                                                    | Min         | 0                           |
| 1091                         | F2                                   | Ausschalt-Optimierung Max     | 0 - 360                                                                                                    | Min         | 0                           |
| VG P                         |                                      |                               | 1                                                                                                    |             | 1                           |
| 1350                         | F2                                   | Raumeinfluss                  | 0 - 100                                                                                                    | %           | 100                         |
| 1359                         | F1                                   | Typ Raumheizung               | Manuell<br>Radiator schnell<br>Radiator mittel<br>Radiator träge<br>Fussboden schnell<br>Fussboden mittel<br>Fussboden träge | -           | Radiator mittel             |
| 1389                         | F2                                   | Einsch-Opt Max opt Energie    | 0 - 480                                                                                                    | Min         | 0                           |
| 1390                         | F2                                   | Einschalt-Optimierung Max     | 0 - 360                                                                                                    | Min         | 0                           |
| 1391                         | F2                                   | Ausschalt-Optimierung Max     | 0 - 360                                                                                                    | Min         | 0                           |
| Warmwass                     | er (Wasserhahn)                      | •                             |                                                                                                    |             |                             |
| 1620                         | F1                                   | Freigabe                      | 24h / Tag<br>Zeitprogramme Heizkreise<br>Zeitprogramm 4/TWW                                                                  | -           | Zeitprogramme<br>Heizkreise |
| 1630                         | F1                                   | Ladevorrang                   | Absolut<br>Gleitend<br>Kein                                                                                                  | -           | Absolut                     |
| 1640                         | F2                                   | Legionellenfunktion           | Aus<br>Periodisch<br>Fixer Wochentag                                                                                         | -           | Aus                         |
| 1641                         | F2                                   | Legionellenfkt Periodisch     | 1 - 7                                                                                                    | Tage        | 3                           |
| 1642                         | F2                                   | Legionellenfkt Wochentag      | Montag<br>Dienstag<br>Mittwoch<br>Donnerstag<br>Freitag<br>Samstag<br>Sonntag                                                | -           | Montag                      |
| 1644                         | F2                                   | Legionellenfunktion Zeitpunkt | 00:00 - 23:50                                                                                                    | ss:mm       | :                           |
| (1) F2 = Ebe<br>(2) F1 =Eber | ne "Inbetriebnahme"<br>ne "Fachmann" |                               |                                                                                                    |             |                             |

| Parameter                    | Zugang zu den<br>Parametern          | Beschreibung                 | Einstellbereich                                                                                                    | Einheit | Werkseinstellung               |
|------------------------------|--------------------------------------|------------------------------|----------------------------------------------------------------------------------------------------|---------|--------------------------------|
| 1645                         | F2                                   | Legionellenfunktion Sollwert | 55 - 95                                                                                                    | °C      | 65                             |
| 1646                         | F2                                   | Legionellenfkt Verweildauer  | 10 - 360                                                                                                    | Min     | -                              |
| 1647                         | F2                                   | Legionellenfkt Zirk'pumpe    | Aus<br>Ein                                                                                                    | -       | Ein                            |
| 1660                         | F1                                   | Zirkulationspumpe Freigabe   | Zeitprogramm 3/HKP<br>Trinkwasser Freigabe<br>Zeitprogramm 4/TWW                                                                                                    | -       | Trinkwasser Freigabe           |
| 1661                         | F1                                   | Zirk'pumpe Taktbetrieb       | Aus<br>Ein                                                                                                    | -       | Ein                            |
| Heizkessel                   |                                      |                              |                                                                                                    |         | -                              |
| 2212                         | F2                                   | Sollwert Maximum             | 8 - 90                                                                                                    | ĉ       | 85                             |
| Trinkwasse                   | er-Speicher                          |                              |                                                                                                    |         |                                |
| 5010                         | F2                                   | Ladung                       | Einmal/Tag<br>Mehrmals/Tag                                                                                                    | -       | -                              |
| 5020                         | F2                                   | Vorlaufsollwertüberhöhung    | 0 - 30                                                                                                    | °C      | 20                             |
| 5022                         | F2                                   | Ladeart                      | Mit B3<br>Mit B3 und B31<br>Mit B3, Legio B3 und B31                                                                                                    | -       | Mit B3                         |
| Trinkwasse                   | er-Direktladung                      |                              |                                                                                                    |         | •                              |
| 5501                         | F2                                   | Sollwertkorrektur            | -20 - 20                                                                                                    | °C      | -                              |
| Konfigurati                  | on                                   |                              |                                                                                                    |         |                                |
| 5702                         | F1                                   | Typ Anlage                   | Freie Konfiguration<br>W-Schema<br>S-Schema<br>Y-Schema<br>1 Heizkreis<br>2 Heizkreis<br>3 Heizkreis<br>Trinkwasser Durchl'erhitzer                                                                                                    | -       | Trinkwasser<br>Durchl'erhitzer |
| 5709                         | F1                                   | Typ Heizkreis 1              | Kein                                                                                                    |         |                                |
| 5714                         | F1                                   | Typ Heizkreis 2              | Kein Stellglied                                                                                                    |         |                                |
| 5720                         | F1                                   | Typ Heizkreis P              | Perzungs-Omwarzpumpe<br>2-Punkt-Ventil<br>Mischer                                                                                                    | -       | Kein Stellglied                |
| 5729                         | F1                                   | Typ TWW-Speicherladung       | Kein<br>Kein Stellglied<br>Ladepumpe<br>2-Punkt-Ventil<br>Umlenkventil<br>Ventil mit Mittelstellung<br>Trinkwasser Durchl'erhitzer                                                                                                    | -       | Trinkwasser<br>Durchl'erhitzer |
| 5980                         | F1                                   | Funktion Eingang EX 1        | Kein                                                                                                    |         |                                |
| 5982                         | F1                                   | Funktion Eingang EX 2        | Raumthermostat HK 1<br>Raumthermostat HK 2<br>Raumthermostat HK P<br>Trinkwasserthermostat<br>Schaltuhr HK 1<br>Schaltuhr HK 2<br>Schaltuhr HK P<br>Schaltuhr TWW<br>Ext Anfo, Freig Stirl'br<br>Ext Anfo, Freig Zus'br<br>Ext Anfo, Stirling+Zusatz | -       | Kein                           |
| 5981                         | F1                                   | Wirksinn Eingang EX 1        | Ruhekontakt                                                                                                    | -       | Arbeitskontakt                 |
| 5983                         | F1                                   | Wirksinn Eingang EX 2        | Arbeitskontakt                                                                                                    |         |                                |
| (1) F2 = Ebe<br>(2) F1 =Eber | ne "Inbetriebnahme"<br>ne "Fachmann" |                              |                                                                                                    |         |                                |

| Parameter                                               | Zugang zu den<br>Parametern         | Beschreibung                 | Einstellbereich                                                                                                    | Einheit | Werkseinstellung |
|---------------------------------------------------------|-------------------------------------|------------------------------|----------------------------------------------------------------------------------------------------|---------|------------------|
| 6020                                                    | F1                                  | Funktion Erweiter'modul 1    | Kein                                                                                                    |         |                  |
| 6021                                                    | F1                                  | Funktion Erweiter'modul 2    | Multifunktional                                                                                                    |         |                  |
| 6022                                                    | F1                                  | Funktion Erweiter'modul 3    | Heizkreis 1<br>Heizkreis 2<br>Heizkreis P                                                                                                    | -       | Kein             |
| 6030                                                    | F1                                  | Relaisausgang QX 21          | Kein                                                                                                    |         |                  |
| 6031                                                    | F1                                  | Relaisausgang QX 22          | Kesselpumpe Q1                                                                                                    |         |                  |
| 6032                                                    | F1                                  | Relaisausgang QX 23          | Heizkreisstellglied HK 1 Q2<br>Heizkreisstellglied HK 2 Q6<br>Heizkreisstellglied HK P Q20<br>Alarmausgang K10<br>Zirkulationspumpe Q4<br>Zirkulationspumpe Q14 | -       | Kein             |
| 6100                                                    | F2                                  | Korrektur Aussenfühler       | -3 - 3                                                                                                    | ĉ       | 0                |
| 6200                                                    | F2                                  | Fühler speichern             | Nein<br>Ja                                                                                                    | -       | Nein             |
| 6204                                                    | F2                                  | Parameter speichern          | Nein<br>Ja                                                                                                    | -       | Nein             |
| 6212                                                    | F1                                  | Kontrollnummer Erzeuger 1    | 0 - 199999                                                                                                    | -       | 0                |
| 6215                                                    | F1                                  | Kontrollnummer Speicher      | 0 - 199999                                                                                                    | -       | 0                |
| 6217                                                    | F1                                  | Kontrollnummer Heizkreise    | 0 - 199999                                                                                                    | -       | 0                |
| 6218                                                    | F2                                  | VVS-Gerät-ID                 | 0 - 65535                                                                                                    | -       | 0                |
| 6219                                                    | F2                                  | SW-Version Subsystem         | 0 - 65535                                                                                                    | -       | 0                |
| 6220                                                    | F2                                  | Software-Version             | 0 - 99                                                                                                    | -       | 0                |
| 6221                                                    | F2                                  | Entwicklungs-Index           | 0 - 255                                                                                                    | -       | 0                |
| 6223                                                    | F2                                  | SW-Version Energiezähler     | 0 - 65535                                                                                                    | -       | 0                |
| 6229                                                    | F2                                  | EEPROM-Version               | 0 - 65535                                                                                                    | -       | 0                |
| Wartung/So                                              | onderbetrieb                        | •                            | •                                                                                                    |         | •                |
| 7200                                                    | F2                                  | Inbetriebnahmefunktion       | Aus<br>Ein                                                                                                    | -       | Aus              |
| 7210                                                    | F2                                  | Inbetriebnahme Stirl'brenner | Aus<br>Ein                                                                                                    | -       | Aus              |
| 7211                                                    | F2                                  | Leistungswahl Stirl'brenner  | Minimum<br>Zündleistung<br>Maximum                                                                                                    | -       | Zündleistung     |
| 7215                                                    | F2                                  | Inbetriebnahme Zus'brenner   | Aus<br>Ein                                                                                                    | -       | Aus              |
| 7216                                                    | F2                                  | Leistungswahl Zus'brenner    | Minimum<br>Zündleistung<br>Maximum                                                                                                    | -       | Zündleistung     |
| <ul> <li>(1) F2 = Ebe</li> <li>(2) F1 = Eber</li> </ul> | ne "Inbetriebnahme"<br>e "Fachmann" |                              |                                                                                                    |         |                  |

### 5.8.2. Ablesen der Parameter

| Parameter                                                                              | Zugang zu den<br>Parametern | Beschreibung              | Parameter | Zugang zu den<br>Parametern | Beschreibung        |  |  |
|----------------------------------------------------------------------------------------|-----------------------------|---------------------------|-----------|-----------------------------|---------------------|--|--|
| Diagnose Verbraucher                                                                   |                             |                           |           |                             |                     |  |  |
| 8700                                                                                   | <sup>(1)</sup> F1           | Aussentemperatur          | 8804      | F1                          | Vorlauftemperatur 3 |  |  |
| 8703                                                                                   | F1                          | Aussentemperatur gedämpft | 8809      | F1                          | Raumthermostat P    |  |  |
| 8704                                                                                   | F1                          | Aussentemperatur gemischt | 8820      | F1                          | Trinkwasserpumpe Q3 |  |  |
| <ul> <li>(1) F1 = Ebene "Fachmann"</li> <li>(2) F2 = Ebene "Inbetriebnahme"</li> </ul> |                             |                           |           |                             |                     |  |  |

| Parameter                    | Zugang zu den<br>Parametern          | Beschreibung                 | Parameter | Zugang zu den<br>Parametern | Beschreibung                         |
|------------------------------|--------------------------------------|------------------------------|-----------|-----------------------------|--------------------------------------|
| 8730                         | F1                                   | Heizkreispumpe Q2            | 8822      | F1                          | Zirkulationspumpe Q4                 |
| 8740                         | F1                                   | Raumtemperatur 1             | 8830      | F1                          | Trinkwassertemperatur 1              |
| 8741                         | F1                                   | Raumsollwert 1               | 8831      | F1                          | Trinkwassersollwert                  |
| 8743                         | F1                                   | Vorlauftemperatur 1          | 8832      | F1                          | Trinkwassertemperatur 2              |
| 8744                         | F1                                   | Vorlaufsollwert 1            | 8839      | F1                          | Trinkwasserthermostat                |
| 8749                         | F1                                   | Raumthermostat 1             | 9031      | F1                          | Relaisausgang QX1                    |
| 8760                         | F1                                   | Heizkreispumpe Q6            | 9032      | F1                          | Relaisausgang QX2                    |
| 8770                         | F1                                   | Raumtemperatur 2             | 9033      | F1                          | Relaisausgang QX3                    |
| 8771                         | F1                                   | Raumsollwert 2               | 9034      | F1                          | Relaisausgang QX4                    |
| 8773                         | F1                                   | Vorlauftemperatur 2          | 9050      | F1                          | Relaisausgang QX21 Modul 1           |
| 8774                         | F1                                   | Vorlaufsollwert 2            | 9051      | F1                          | Relaisausgang QX22 Modul 1           |
| 8779                         | F1                                   | Raumthermostat 2             | 9052      | F1                          | Relaisausgang QX23 Modul 1           |
| 8790                         | F1                                   | Heizkreispumpe P             | 9053      | F1                          | Relaisausgang QX21 Modul 2           |
| 8800                         | F1                                   | Raumtemperatur P             | 9054      | F1                          | Relaisausgang QX22 Modul 2           |
| 8801                         | F1                                   | Raumsollwert P               | 9055      | F1                          | Relaisausgang QX23 Modul 2           |
| 8802                         | F1                                   | Vorlauftemperatur P          | 9056      | F1                          | Relaisausgang QX21 Modul 3           |
| 8803                         | F1                                   | Vorlaufsollwert P            | 9057      | F1                          | Relaisausgang QX22 Modul 3           |
|                              |                                      |                              | 9058      | F1                          | Relaisausgang QX23 Modul 3           |
| Status                       |                                      |                              |           |                             |                                      |
| 8000                         | F1                                   | Status Heizkreis 1           | 8012      | F1                          | Status Stirlingbrenner               |
| 8001                         | F1                                   | Status Heizkreis 2           | 8013      | F1                          | Status Zusatzbrenner                 |
| 8002                         | F1                                   | Status Heizkreis P           | 8014      | F1                          | Status Generator                     |
| 8003                         | F1                                   | Status Trinkwasser           | 8015      | F1                          | Verrieg Grund Stirlingbr             |
| 8005                         | F1                                   | Status Kessel                | 8016      | F1                          | Verrieg Grund Zusatzbr               |
| Diagnose G                   | Senerator                            |                              | ų         | 9                           |                                      |
| 8200                         | F1                                   | Leistung                     | 8223      | F1                          | Dynamischer Absorber                 |
| 8201                         | F1                                   | Spannung                     | 8224      | F1                          | WCS Thermostat                       |
| 8202                         | F1                                   | Strom                        | 8226      | F1                          | Kopf Untertemperatur                 |
| 8220                         | F1                                   | G83/ENS                      | 8227      | F1                          | Kopf Übertemperatur                  |
| 8221                         | F1                                   | Alternator Überlast          | 8228      | F1                          | Generator Kurzschluss                |
| 8222                         | F1                                   | Regenerator Thermostat       | 8229      | F1                          | Inneres Eisen Übertemp               |
| Diagnose E                   | rzeuger                              | •                            | •         |                             | •                                    |
| 8304                         | F1                                   | Kesselpumpe Q1               | 8344      | F1                          | Startzähler Zusatzbrenner            |
| 8307                         | F1                                   | Stufe Kesselpumpe            | 8360      | F1                          | Stirlingkopftemperatur               |
| 8308                         | F1                                   | Drehzahl Kesselpumpe         | 8361      | F1                          | Stirlingkopfsollwert                 |
| 8310                         | F1                                   | Kesseltemperatur             | 8362      | F1                          | Begrenzung<br>Stirlingkopftemperatur |
| 8311                         | F1                                   | Kesselsollwert               | 8363      | F1                          | Massenstromsollw Stirl'br            |
| 8314                         | F1                                   | Kesselrücklauftemperatur     | 8364      | F1                          | Massenstromsollw Zus'br              |
| 8319                         | F1                                   | Gehäusetemperatur            | 8365      | F1                          | Betriebstunden Kesselpumpe           |
| 8320                         | F1                                   | Position Luftumlenkventil    | 8370      | F1                          | Kesselthermostat                     |
| 8323                         | F1                                   | Gebläsedrehzahl              | 8371      | F1                          | Abgasthermostat                      |
| 8327                         | F1                                   | Wasserdruck                  | 8372      | F1                          | Kondensatschalter                    |
| 8341                         | F1                                   | Betr'stunden Stirlingbrenner | 8373      | F1                          | Status Brenner                       |
| 8342                         | F1                                   | Startzähler Stirlingbrenner  | 8374      | F1                          | Kesseltemp Begrenzung                |
| 8343                         | F1                                   | Betr'stunden Zusatzbrenner   | 8375      | F1                          | Gew Mittelw Vorl-Rückl               |
| Schlecht                     | -                                    | *                            | -         | s                           | ,                                    |
| 6800                         | <sup>(2)</sup> F2                    | Historie 1                   | 6810      | F2                          | Historie 6                           |
| 6801                         | F2                                   | Fehlercode 1                 | 6811      | F2                          | Fehlercode 6                         |
| (1) F1 = Ebe<br>(2) F2 = Ebe | ne "Fachmann"<br>ne "Inbetriebnahme" |                              |           | 5                           |                                      |

| Parameter                    | Zugang zu den<br>Parametern          | Beschreibung                         | Parameter | Zugang zu den<br>Parametern | Beschreibung              |
|------------------------------|--------------------------------------|--------------------------------------|-----------|-----------------------------|---------------------------|
| 6802                         | F2                                   | Historie 2                           | 6812      | F2                          | Historie 7                |
| 6803                         | F2                                   | Fehlercode 2                         | 6813      | F2                          | Fehlercode 7              |
| 6804                         | F2                                   | Historie 3                           | 6814      | F2                          | Historie 8                |
| 6805                         | F2                                   | Fehlercode 3                         | 6815      | F2                          | Fehlercode 8              |
| 6806                         | F2                                   | Historie 4                           | 6816      | F2                          | Historie 9                |
| 6807                         | F2                                   | Fehlercode 4                         | 6817      | F2                          | Fehlercode 9              |
| 6808                         | F2                                   | Historie 5                           | 6818      | F2                          | Historie 10               |
| 6809                         | F2                                   | Fehlercode 5                         | 6819      | F2                          | Fehlercode 10             |
|                              |                                      |                                      | 6707      | F1                          | Fehlercode Subsystem      |
| Ein-/Ausga                   | ngstest                              |                                      |           |                             |                           |
| 7730                         | F1                                   | Aussentemperatur B9                  | 7933      | F1                          | Eingang SC2 BCU1          |
| 7750                         | F1                                   | Trinkwassertemperatur B3             | 7934      | F1                          | Eingang SC1 BCU2          |
| 7751                         | F1                                   | Trinkwassertemperatur B31            | 7935      | F1                          | Eingang SC2 BCU2)         |
| 7760                         | F1                                   | Kesseltemperatur B2                  | 8220      | F1                          | G83/ENS                   |
| 7763                         | F1                                   | Gerätetemperatur B23                 | 8221      | F1                          | Alternator Überlast       |
| 7764                         | F1                                   | Stirlingkopftemperatur               | 8222      | F1                          | Regenerator Thermostat    |
| 7765                         | F1                                   | Begrenzung<br>Stirlingkopftemperatur | 8223      | F1                          | Dynamischer Absorber      |
| 7769                         | F1                                   | Rücklauftemperatur B7                | 8224      | F1                          | WCS Thermostat            |
| 7861                         | F1                                   | Kontaktzustand H5                    | 8226      | F1                          | Kopf Untertemperatur      |
| 7869                         | F1                                   | Spannungssignal Druck                | 8227      | F1                          | Kopf Übertemperatur       |
| 7911                         | F1                                   | Eingang EX1                          | 8228      | F1                          | Generator Kurzschluss     |
| 7912                         | F1                                   | Eingang EX2                          | 8229      | F1                          | Inneres Eisen Übertemp    |
| 7932                         | F1                                   | Eingang SC1 BCU1                     | 8320      | F1                          | Position Luftumlenkventil |
|                              |                                      |                                      | 8323      | F1                          | Gebläsedrehzahl           |
| (1) F1 = Ebe<br>(2) F2 = Ebe | ne "Fachmann"<br>ne "Inbetriebnahme" |                                      |           |                             |                           |

# 5.9 Änderung der Parameter der Benutzer-Ebene

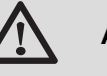

#### ACHTUNG

Änderungen der Werkseinstellungen können den Betrieb des Heizkessels beeinträchtigen.

Änderung der Parameter der Benutzer-Ebene: **Siehe die Bedienungsanleitung**.

# 5.10 Änderung der Parameter der Installateur-Ebene

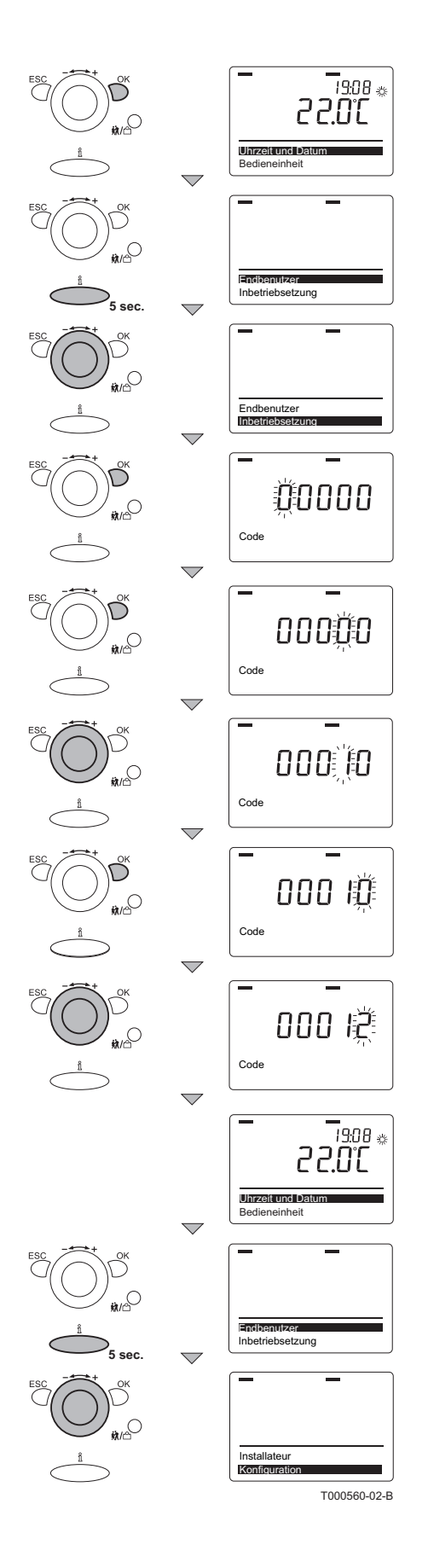

## ACHTUNG

Änderungen der Werkseinstellungen können den Betrieb des Heizkessels beeinträchtigen.

Dank des programmierbaren Thermostaten kann ein zugelassener Heizungsfachhandwerker die Einstellungen des Heizkessels an die genaue Konfiguration der Anlage anpassen. Außerdem können Raumtemperatur, Warmwassertemperatur und bestimmte Relaiskontakte maßgeschneidert eingestellt werden. Dies gilt ebenso für eventuelles Zubehör, das an das Gerät angeschlossen ist. Die betroffenen Parameter auf der Ebene **Inbetriebnahme** ändern. Dazu wie folgt vorgehen:

- 1. Die Taste **OK** drücken; auf dem Display erscheint **Datum und Uhrzeit**.
- 5 Sekunden lang die Taste å drücken;auf dem Display erscheint Endbenutzer.
- 3. Den - + Einstellknopf bis zum Menü Inbetriebnahme drehen.
- 4. Die Taste **OK** drücken; auf dem Display erscheinen **Code** und **D D D D**; Das erste **D** blinkt.
- 5. Mehrmals die Taste **OK** drücken, bis die 4<sup>e</sup> Ziffer blinkt.
- 6. Den - + Einstellknopf drehen, um die 4<sup>e</sup> Ziffer auf 📝 zu stellen.
- 7. Die Taste **OK** drücken; auf dem Display erscheinen **Code** und **D D D I D**;Die letzte **D** blinkt.
- Den ← + Einstellknopf drehen, um die 5<sup>e</sup> Ziffer auf 2 zu stellen.
- Die Taste OK drücken; auf dem Display wird kurz Code korrekt angezeigt; Anschließend erscheint auf dem Display Datum und Uhrzeit.
- 10.Den - + Einstellknopf bis auf das Menü Konfiguration drehen.
- 11.Den + Einstellknopf bis auf den gewünschten Parameter drehen.

# 6 Ausschalten des Geräts

## 6.1 Frostschutzfunktion

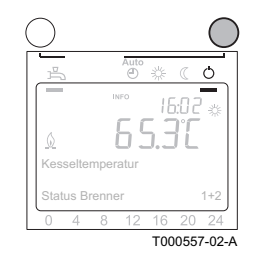

### ACHTUNG

Wenn die Wohnung während einer langen Zeit unbewohnt bleibt und ein Frostrisiko besteht, den Heizkessel und die Heizungsanlage entleeren.

 Mehrmals auf die Programmauswahltaste der Zentralheizung drücken, bis auf dem Display ein schwarzer Unterstreichungsstrich unter dem Symbol () erscheint.

In der Position Frostschutz wird der Heizkessel außer Betrieb genommen und nur dann eingeschaltet, wenn die Raumtemperatur unter den parametrierten Wert fällt. Mit dieser Parametrierung bleibt das eventuelle Tagesprogramm deaktiviert.

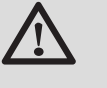

### ACHTUNG

Die Frostschutzfunktion arbeitet nicht, wenn der Heizkessel außer Betrieb genommen wurde.

## 6.2 Ausschalten der Warmwasserbereitung

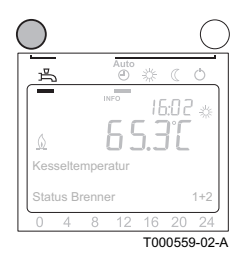

Um schnell auf einen Warmwasserbedarf reagieren zu können, wird der Heizkessel, der auch Warmwasser erzeugt, regelmäßig vorgeheizt. Unabhängig vom ausgewählten CC-Programm kann diese Funktion je nach Bedarf aktiviert oder deaktiviert werden.

Die Taste **WW** verwenden, um diese Funktion zu aktivieren oder zu deaktivieren:

- ▶ Die Funktion ist aktiviert, wenn auf dem Display ein schwarzer Unterstreichungsstrich unter dem Symbol angezeigt wird.
- ► Die Funktion ist deaktiviert, wenn auf dem Display kein schwarzer Unterstreichungsstrich unter dem Symbol → angezeigt wird.

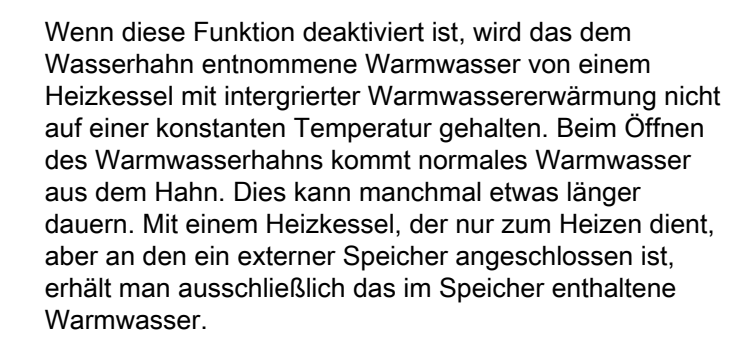

# 7 Überprüfung und Wartung

# 7.1 Allgemeine Hinweise

Die Thermostate mit Uhr **eVita CS** und die **eVita C3** benötigen keinerlei Wartung. Regelmäßig den Zustand der AA-Batterien im Thermostat mit Uhr **eVita CRF** überprüfen .

# 8 Bei Störungen

### 8.1 Fehlercodes

Bei Signalisierung einer Störung wird der Heizkessel angehalten oder gesperrt. Die Fehlercodes des Heizkessels werden an die Regelung übertragen. Eine der folgenden Meldungen wird auf dem Display angezeigt:

#### Auf dem Display werden $\mathbf{\hat{Q}}$ und ein Sperrcode angezeigt:

- 1. Die Taste  $\mathbf{\tilde{n}}$  drücken; Der Fehlercode und ein dazugehöriger erläuternder Text erscheinen auf dem Display.
- 2. Die Regelung des Heizkessels führt eine automatische Reinitialisierung durch.

# Auf dem Display erscheinen ${f Q}$ und ${ ot\!{/}}$ sowie gleichzeitig ein Fehlercode:

- 1. Die Taste  $\mathbf{\tilde{n}}$  drücken; Der Fehlercode und ein dazugehöriger erläuternder Text erscheinen auf dem Display.
- Ein zweites Mal auf die Taste n drücken; Auf dem Display wird die Art der erforderlichen Reinitialisierung angezeigt (Eine Wartungs-Reinitialisierung oder eine Benutzer-Reinitialisierung).

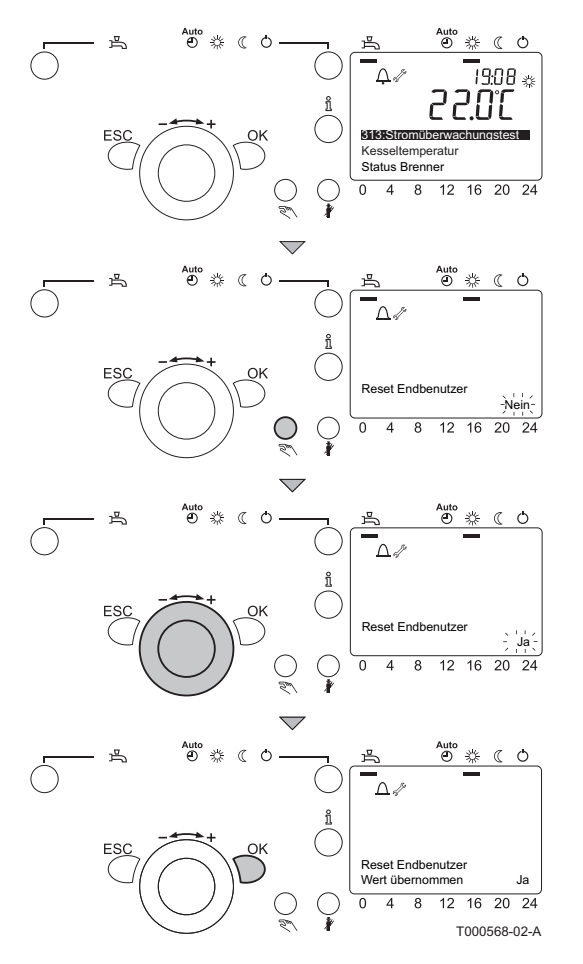

#### 8.1.1. Benutzer-Reinitialisierung

Zur Durchführung der Reinitialisierung das Schaltfeld des Heizkessels verwenden.

1. Die Taste für Neuinitialisierung drücken.

- 2. Das Display zeigt **Neuinitialisierung Endbenutzer** und **Nein** (blinkend) an.
- Den Einstellknopf + innerhalb von 8 Sekunden auf Ja drehen.
- 4. Taste **OK** drücken, um die Einstellung zu bestätigen.
- 5. Das Display zeigt **Neuinitialisierung Endbenutzer** und **Wert gespeichert** an.

Wenn der Fehlercode verschwindet, bedeutet dies, dass der Heizkessel wieder normal arbeitet

Wenn der Fehlercode weiterhin erscheint, die Ursache in der Fehlertabelle nachschlagen und die Lösung anwenden. Wenn Sie die Störung nicht beheben können, wenn Sie sich bitte an **De Dietrich Remeha**.

#### Wenn wieder ein Störungscode auf dem Display erscheint.

- > Die folgenden Informationen ablesen :
  - Fehlercode.
  - Seriennummer (Die Seriennummer befindet sich auf den Typenschildern des Heizkessels).
  - Symptome.
  - Betriebsstatus im Moment des Fehlers.

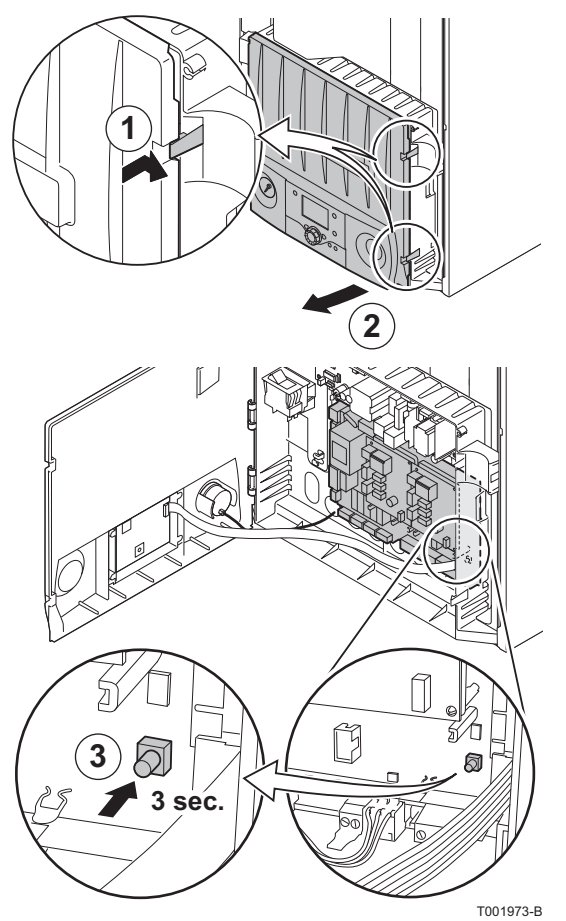

#### 8.1.2. Wartungs-Reinitialisierung

Dies sollte auf der Leiterplatte der Steuerung im Instumentenkasten des Heizkessels durchgeführt werden.

- 1. Die beiden Schrauben unter der vorderen Verkleidung um eine Vierteldrehung lösen und die Verkleidung abnehmen.
- 2. Das Gehäuse des Steuermoduls öffnen.

- 3. Etwa 3 Sekunden lang die Taste reset drücken.
- 4. Wenn der Fehlercode weiterhin erscheint, die Ursache in der Fehlertabelle nachschlagen und die Lösung anwenden.

Wenn der Fehlercode verschwindet, bedeutet dies, dass der Heizkessel wieder normal arbeitet

Wenn der Fehlercode weiterhin erscheint, die Ursache in der Fehlertabelle nachschlagen und die Lösung anwenden. Wenn Sie die Störung nicht beheben können, wenn Sie sich bitte an **De Dietrich Remeha**.

#### Wenn wieder ein Störungscode auf dem Display erscheint.

- Die folgenden Informationen ablesen :
  - Fehlercode.
  - Seriennummer (Die Seriennummer befindet sich auf den Typenschildern des Heizkessels).
  - Symptome.
  - Betriebsstatus im Moment des Fehlers.

| Fehlercode | Anzeigefenster                   | Vermutliche Ursachen                                                                                       | Überprüfung/Lösung                                                                                                |
|------------|----------------------------------|----------------------------------------------------------------------------------------------------|----------------------------------------------------------------------------------------------------|
| 0          | 0: Kein Fehler                   | <ul> <li>Keine Störung</li> </ul>                                                                          | Keine Maßnahme                                                                                                    |
| 10         | 10: Aussenfühler                 |                                                                                                    |                                                                                                    |
| 20         | 20: Kesselfühler 1               |                                                                                                    |                                                                                                    |
| 30         | 30: Vorlauffühler 1              |                                                                                                    | <ul> <li>Die Verkabelung zwischen der MCB</li> </ul>                                                              |
| 32         | 32: Vorlauffühler 2              | Faischer Anschluss                                                                                         | Leiterplatte und dem Fühler überprüfen                                                                            |
| 40         | 40: Rücklauffühler 1             | Faisch montierter Fumer                                                                                    | <ul> <li>Überprüfen, ob der Fühler korrekt montiert ist</li> </ul>                                                |
| 50         | 50: Trinkwasserfühler 1          | Funierrenier                                                                                               | <ul> <li>Fühler ggf. ersetzen</li> </ul>                                                                          |
| 52         | 52: Trinkwasserfühler 2          |                                                                                                    |                                                                                                    |
| 54         | 54: TWW-Vorlauffühler            |                                                                                                    |                                                                                                    |
| 60         | 60: Raumfühler 1                 | <ul> <li>Falscher Anschluss</li> </ul>                                                                     | <ul> <li>Die Verkabelung zwischen der MCB</li> </ul>                                                              |
| 65         | 65: Raumfühler 2                 | Raumthermostat falsch                                                                                      | Leiterplatte und dem Thermostat überprüfen                                                                        |
| 68         | 68: Raumfühler 3                 | montiert<br>Baumthermostat defekt                                                                          | <ul> <li>Uberprüfen, ob der Thermostat korrekt<br/>montiert wurde</li> </ul>                                      |
|            |                                  |                                                                                                    | <ul> <li>Den Thermostat ersetzen, falls erforderlich</li> </ul>                                                   |
| 83         | 83: BSB Kurzschluss              | <ul> <li>Kurzschluss zwischen MCB<br/>und dem Thermostat</li> </ul>                                        | <ul> <li>Die Verkabelung überprüfen, um<br/>sicherzustellen, dass kein Kurzschluss<br/>vorliegt</li> </ul>        |
| 84         | 84: BSB Adresskollision          | <ul> <li>Das Display des Heizkessels<br/>funktioniert nicht richtig</li> </ul>                             | <ul> <li>Das Display des Heizkessels überprüfen</li> </ul>                                                        |
| 04         |                                  | <ul> <li>Mehrere Thermostate steuern<br/>dieselbe Heizungsgruppe</li> </ul>                                | <ul> <li>Die Einstellung der Thermostate überpr üfen</li> </ul>                                                   |
| 05         | 85: BSB                          | <ul> <li>Die Verbindung zum<br/>drahtlosen Thermostat ist<br/>unterbrochen</li> </ul>                      | <ul> <li>Die Verbindung zum drahtlosen Thermostat<br/>wiederherstellen</li> </ul>                                 |
| 00         | Funkkommunikation                |                                                                                                    | <ul> <li>Den Heizkessel ausschalten (Den Heizkessel<br/>nach etwa 7 Minuten wieder einschalten)</li> </ul>        |
| 91         | 91: Datenverlust im<br>EEPROM    | MCB nicht angeschlossen<br>oder defekt                                                                     |                                                                                                    |
| 92         | 92: Elektronikfehler im<br>Gerät |                                                                                                    | Das MCB ersetzen                                                                                                  |
| 95         | 95: Uhrzeit ungültig             | <ul> <li>Die Uhrzeit ist nicht richtig<br/>eingestellt</li> </ul>                                          | Die korrekte Uhrzeit eingeben                                                                                     |
| 96         | 96: Kleiner SW Fehler            | Störung des MCB                                                                                            | <ul> <li>Das MCB reinitialisieren</li> </ul>                                                                      |
| 97         | 97: SW oder HW Fehler            |                                                                                                    | <ul> <li>MCB ggf. auswechseln</li> </ul>                                                                          |
| 98         | 98: Erweiterungsmodul 1          | . Estados Associations                                                                                     | <ul> <li>Die Verkabelung zwischen der MCB<br/>Leiterplatte und dem Erweiterungsmodul EM<br/>überprüfen</li> </ul> |
| 99         | 99: Erweiterungsmodul 2          | <ul> <li>Faischer Anschluss</li> <li>Das EM Erweiterungsmodul<br/>ist nicht korrekt eingestellt</li> </ul> | <ul> <li>Die Einstellung des Erweiterungsmoduls<br/>überprüfen</li> </ul>                                         |
|            |                                  |                                                                                                    | <ul> <li>Einstellung der Parameter pr üfen</li> </ul>                                                             |
|            |                                  |                                                                                                    | <ul> <li>Das Erweiterungsmodul ersetzen, falls<br/>erforderlich</li> </ul>                                        |
| 100        | 100: 2 Ubrzeitmaster             | Störung des MCB                                                                                            | <ul> <li>Das MCB reinitialisieren</li> </ul>                                                                      |
| 100        | TOU. Z UNIZEIIMASIE              | Storung des MCB                                                                                            | <ul> <li>MCB ggf. auswechseln</li> </ul>                                                                          |
| 102        | 102: Uhr Gangreserve<br>fehlt    | <ul> <li>Keine Störung</li> </ul>                                                                          | Keine Maßnahme                                                                                                    |
|            |                                  |                                                                                                    | <ul> <li>Im Wiederholungsfall wenden Sie sich bitte an<br/>De Dietrich Remeha</li> </ul>                          |
| 121        | 121: Vorlauftemperatur<br>HK1    | Falscher Anschluss                                                                                         | <ul> <li>Den Kabelbaum überprüfen</li> <li>Überprüfen, ob der Vorlauffühler VG korrekt</li> </ul>                 |
| 122        | 122: Vorlauftemperatur<br>HK2    | <ul> <li>Vorlauffühler VG falsch<br/>montiert</li> <li>Vorlauffühler VG defekt</li> </ul>                  | <ul> <li>Den Vorlauffühler VG ersetzen, falls<br/>erforderlich</li> </ul>                                         |

| Fehlercode | Anzeigefenster                | Vermutliche Ursachen                                                    | Überprüfung/Lösung                                                                                                    |
|------------|-------------------------------|-------------------------------------------------------------------------|----------------------------------------------------------------------------------------------------|
|            |                               | <ul> <li>Vorlauffühler falsch montiert</li> </ul>                       |                                                                                                    |
| 127        | 127:<br>Legionellentemperatur | <ul> <li>Keine oder unzureichende<br/>Zirkulation</li> </ul>            | <ul> <li>Überprüfen, ob der entsprechende Fühler<br/>korrekt montiert ist</li> </ul>                                                                                                    |
|            |                               | <ul> <li>Vorlauffühler defekt</li> </ul>                                | <ul> <li>Zirkulation überprüfen (Richtung, Pumpe,</li> </ul>                                                                                                    |
| 157        | 157: Kesselvorl.<br>Thermost. | <ul> <li>Speicherfühler falsch montiert</li> </ul>                      | Ventile)                                                                                                    |
|            |                               | <ul> <li>Keine oder unzureichende<br/>Zirkulation</li> </ul>            | <ul> <li>Überprüfen, ob die Anlage korrekt entlüftet<br/>wurde</li> </ul>                                                                                                    |
|            |                               | <ul> <li>Speicherfühler defekt</li> </ul>                               | <ul> <li>Die Temperaturfühler überprüfen, um</li> </ul>                                                                                                    |
|            |                               | <ul> <li>Schwimmerschalter falsch<br/>montiert</li> </ul>               | sicherzustellen, dass keine Abweichungen auftreten                                                                                                    |
| 450        |                               | <ul> <li>Keine oder unzureichende<br/>Zirkulation</li> </ul>            | <ul> <li>Den Wasserdruck in der Heizungsanlage<br/>kontrollieren</li> </ul>                                                                                                    |
| 158        | 158: Kondensat                | Schwimmerschalter defekt                                                | <ul> <li>Die Heizschlange überprüfen, um</li> </ul>                                                                                                    |
|            |                               | Wassersperre verstopft                                                  | sicherzustellen, dass sie nicht verschmutzt ist                                                                                                    |
|            |                               | <ul> <li>Kondensatablaufleitung falsch<br/>montiert</li> </ul>          | <ul> <li>Den entsprechenden Fühler auswechseln,<br/>falls erforderlich</li> </ul>                                                                                                    |
|            |                               | Falscher Anschluss                                                      | <ul> <li>Siphon mit Wasser reinigen</li> </ul>                                                                                                    |
| 164        | 164: Ström'druckwächter<br>HK | <ul> <li>Strömungswächter falsch<br/>montiert</li> </ul>                | <ul> <li>Uberprüfen, ob die Kondensatablaufleitung<br/>korrekt montiert ist</li> </ul>                                                                                                    |
|            |                               | <ul> <li>Strömungswächter defekt</li> </ul>                             |                                                                                                    |
| 187        | 187: Konfiguration            | Störung des MCB                                                         | <ul> <li>Das MCB reinitialisieren</li> </ul>                                                                                                    |
|            | Ausgang                       |                                                                         | <ul> <li>MCB ggf. auswechseln</li> </ul>                                                                                                    |
| 253        | 253:                          | Mehrere mögliche Ursachen                                               | Störungsspeicher überprüfen, um sicherzustellen,<br>dass keine möglichen Fehler vorliegen, die<br>repariert werden könnten                                                                                                    |
|            | 254: Unbek Fehlercode         | <ul> <li>Keine Störung</li> </ul>                                       | Keine Maßnahme                                                                                                    |
| 254        |                               |                                                                         | <ul> <li>Im Wiederholungsfall wenden Sie sich bitte an<br/>De Dietrich Remeha</li> </ul>                                                                                                    |
| 250        | 259: Kaltstellenkomp          | b Stärung des MCR                                                       | <ul> <li>Das MCB reinitialisieren</li> </ul>                                                                                                    |
| 239        | Fühler                        | <ul> <li>Storting des MCB</li> </ul>                                    | <ul> <li>MCB ggf. auswechseln</li> </ul>                                                                                                    |
| 261        | 261: Flam'ausfall Stirl'br    |                                                                         | <ul> <li>Überprüfen, das der Gashahn richtig geöffnet<br/>ist</li> </ul>                                                                                                    |
|            | 262: Flam'ausfall Zus'br      |                                                                         | <ul> <li>Gasdruck überprüfen</li> </ul>                                                                                                    |
|            |                               |                                                                         | <ul> <li>Einstellung und Funktion der Gasarmatur<br/>überprüfen</li> </ul>                                                                                                    |
|            |                               |                                                                         | <ul> <li>Luftzu- und Abgasleitungen (bzw. Luftzufuhr-/<br/>Abgasableitungsstutzen) überprüfen</li> </ul>                                                                                                    |
| 262        |                               | <ul> <li>Keine Flamme festgestellt</li> <li>Zündtrafo defekt</li> </ul> | <ul> <li>Abgaszirkulation überprüfen:         <ul> <li>Das Abgasfortleitungssystem<br/>überprüfen, um sicherzustellen, dass<br/>keine Montagefehler vorliegen</li> <li>Die Heizschlange überprüfen, um<br/>sicherzustellen, dass keine Lecks<br/>verbanden eind</li> </ul> </li> </ul> |
|            |                               |                                                                         | <ul> <li>Verdrahtung der Zünd- Ionisationselektrode<br/>überprüfen</li> </ul>                                                                                                    |
|            |                               |                                                                         | <ul> <li>Zünd- Ionisationselektrode prüfen</li> </ul>                                                                                                    |
|            |                               |                                                                         | <ul> <li>Transformator ersetzen</li> </ul>                                                                                                    |
| 263        | 263: Fehler Stirling FA       | <ul> <li>Störung des MCB</li> </ul>                                     | <ul> <li>Netzspannung ausschalten und wieder<br/>einschalten</li> </ul>                                                                                                    |
| 264        | 264: Fehler Zusatzbr FA       |                                                                         | <ul> <li>MCB ggf. auswechseln</li> </ul>                                                                                                    |
| 265        | 265: FA Ausfall               | MCB defekt                                                              | <ul> <li>Das MCB ersetzen</li> </ul>                                                                                                    |
| 266        | 266: Fehler Gebläse           |                                                                         | <ul> <li>Den Kabelbaum überprüfen</li> </ul>                                                                                                    |
| 267        | 267: Kalib'fehler Gebläse     | Geblasestorung                                                          | <ul> <li>Gqf. Gebläse ersetzen</li> </ul>                                                                                                    |

| Fehlercode | Anzeigefenster                                                                                 | Vermutliche Ursachen                                                                                      | Überprüfung/Lösung                                                                                                    |
|------------|------------------------------------------------------------------------------------------------|----------------------------------------------------------------------------------------------------|----------------------------------------------------------------------------------------------------|
| 268        | 268: Luftumlenkventil<br>Fehler                                                                | <ul> <li>Der</li> <li>Konvektionsbeschleuniaer</li> </ul>                                                 | <ul> <li>Sicherstellen, dass der<br/>Konvektionsbeschleuniger des Luftverteilers<br/>nicht im Gehäuse blockiert ist</li> </ul>                                                                                                    |
| 269        | 269: Kalib'fehl<br>Luftuml'ventil                                                              | <ul> <li>des Luftverteilers ist blockiert</li> <li>Der Motor des Luftverteilers ist<br/>defekt</li> </ul> | <ul> <li>Den Kabelbaum zum Motor des Luftverteilers<br/>überprüfen</li> <li>Die Funktion des Motors des Luftverteilers<br/>überprüfen</li> </ul>                                                                                                    |
| 270        | 270: Temp diff<br>W'tauscher                                                                   |                                                                                                    | <ul> <li>Überprüfen, ob der entsprechende Fühler<br/>korrekt montiert ist</li> </ul>                                                                                                    |
| 274        | 274: Schutz vor dem<br>Heizbetrieb, falls nicht<br>genug Wasser in der<br>Anlage vorhanden ist | <ul> <li>Vorlauffühler falsch montiert</li> <li>Durchflussmengenfühler<br/>falsch montiert</li> </ul>     | <ul> <li>Zirkulation überprüfen (Richtung, Pumpe,<br/>Ventile)</li> <li>Überprüfen, ob die Anlage korrekt entlüftet<br/>wurde</li> </ul>                                                                                                    |
| 275        | 275: Durchfl'mangel n'<br>Entl                                                                 | Keine oder unzureichende     Zirkulation                                                                  | <ul> <li>Die Temperaturfühler überprüfen, um<br/>sicherzustellen, dass keine Abweichungen</li> </ul>                                                                                                    |
| 276        | 276: Durchfl'mangel                                                                            |                                                                                                    | auftreten                                                                                                    |
| 277        | 277: Durchflu'mangel TW                                                                        | <ul> <li>Durchflussmengenfühler</li> </ul>                                                                | <ul> <li>Den Wasserdruck in der Heizungsanlage<br/>kontrollieren</li> </ul>                                                                                                    |
| 278        | 278: Max Temp'anstieg                                                                          | defekt                                                                                                    | <ul> <li>Die Heizschlange überprüfen, um<br/>sicherzustellen, dass sie nicht verschmutzt ist</li> </ul>                                                                                                    |
|            |                                                                                                |                                                                                                    | <ul> <li>Den entsprechenden Fühler auswechseln,<br/>falls erforderlich</li> </ul>                                                                                                    |
|            | 280 <sup>.</sup> Inneres Eisen                                                                 |                                                                                                    | <ul> <li>Keine Maßnahme</li> </ul>                                                                                                    |
| 280        | Übertemp                                                                                       | Temperaturabweichung                                                                                      | <ul> <li>Im Wiederholungsfall wenden Sie sich bitte an<br/>De Dietrich Remeha</li> </ul>                                                                                                    |
| 281        | 281: Dyn Abs Anschlag                                                                          | <ul> <li>Störung des Motors</li> </ul>                                                                    | <ul> <li>Die Verkabelung zwischen der Leiterplatte<br/>MCB und dem Stoßdämpferschalter<br/>überprüfen (Die Anschlusskabel befinden sich<br/>auf dem Stecker X205)</li> </ul>                                                                                                    |
|            |                                                                                                |                                                                                                    | <ul> <li>Im Wiederholungsfall wenden Sie sich bitte an<br/>De Dietrich Remeha</li> </ul>                                                                                                    |
| 282        | 282: G83/ENS/GIM                                                                               | <ul> <li>Störung der Netzspannung</li> </ul>                                                              | <ul> <li>Die Spannung des Stromnetzes überprüfen</li> </ul>                                                                                                    |
|            |                                                                                                | <ul> <li>Störung des Motors</li> </ul>                                                                    | Den Überlestenheiten in Stellung 4 enheiten                                                                                                    |
| 283        | 283: Alternat Überstrom                                                                        | <ul> <li>Störung der Netzspannung</li> <li>Der Überlastschalter steht in<br/>Stellung 0</li> </ul>        | <ul> <li>Den Oberlastschalter in Stellung 1 schalten</li> <li>Im Wiederholungsfall wenden Sie sich bitte an<br/>De Dietrich Remeha</li> </ul>                                                                                                    |
| 284        | 284: WCS Übertemp                                                                              | <ul> <li>Temperaturabweichung</li> <li>Abgaszirkulation</li> </ul>                                        | <ul> <li>Die Verkabelung zwischen der Leiterplatte<br/>MCB und dem Thermostat WCS überprüfen<br/>(Die Anschlusskabel befinden sich auf dem<br/>Stecker X205) Falls OK: Den Heizkessel vom<br/>Stromnetz trennen und <b>De Dietrich Remeha</b><br/>kontaktieren</li> <li>Abgaszirkulation überprüfen:         <ul> <li>Das Abgasfortleitungssystem<br/>überprüfen, um sicherzustellen, dass<br/>koing Mentagefohler verlingen</li> </ul> </li> </ul> |
|            |                                                                                                |                                                                                                    | <ul> <li>Die Heizschlange überprüfen, um<br/>sicherzustellen, dass keine Lecks<br/>vorhanden sind</li> </ul>                                                                                                    |
| 285        | 285: Alternat Kurzschl                                                                         | <ul> <li>Störung des Generators</li> </ul>                                                                | <ul> <li>Keine Maßnahme</li> <li>Im Wiederholungsfall wenden Sie sich bitte an<br/>De Dietrich Remeha</li> </ul>                                                                                                    |
| 286        | 286: Stirling Kopf<br>Übertemp                                                                 |                                                                                                    |                                                                                                    |
| 287        | 287: Stirling Kopf<br>Untertemp                                                                | <ul> <li>Temperaturabweichung<br/>(Stirlingmotor)</li> </ul>                                              | <ul> <li>Keine Maßnahme</li> <li>Im Wiederholungsfall wenden Sie sich bitte an</li> </ul>                                                                                                    |
| 288        | 288: Regenerator<br>Übertemp                                                                   |                                                                                                    |                                                                                                    |

| Fehlercode | Anzeigefenster                  | Vermutliche Ursachen                                                                                                    | Überprüfung/Lösung                                                                                                    |
|------------|---------------------------------|----------------------------------------------------------------------------------------------------|----------------------------------------------------------------------------------------------------|
| 289        | 289: WCS Übertemp               |                                                                                                    |                                                                                                    |
| 290        | 290: WCS Übertemp +<br>DA       |                                                                                                    |                                                                                                    |
| 291        | 291: WCS Übertemp +<br>G83      |                                                                                                    | <ul> <li>Die Verkabelung zwischen der Leiterplatte</li> </ul>                                                                                                    |
| 292        | 292: WCS Übertemp + Alt         | Der WCS Thermostat hat                                                                                                    | MCB und dem Thermostat WCS überprüfen<br>(Die Anschlusskabel befinden sich auf dem                                                                                                    |
| 293        | 293: WCS Übertemp+ KS           | angesprochen                                                                                                    | Stecker X205) Falls OK: Den Heizkessel vom                                                                                                    |
| 294        | 294: WCS + Kopf<br>Übertemp     |                                                                                                    | Stromnetz trennen und <b>De Dietrich Remeha</b> kontaktieren                                                                                                    |
| 295        | 295: WCS + Kopf<br>Untertemp    |                                                                                                    |                                                                                                    |
| 296        | 296: WCS Übertemp +<br>Reg      |                                                                                                    |                                                                                                    |
| 298        | 298: Falsche Flamme<br>Sti'bren |                                                                                                    | <ul> <li>Überprüfen, das der Gashahn richtig geöffnet<br/>ist</li> </ul>                                                                                                    |
|            |                                 | <ul> <li>Vorhandensein eines</li> </ul>                                                                                    | <ul> <li>Gasdruck überprüfen</li> </ul>                                                                                                    |
|            |                                 | <ul> <li>Ionisationsstroms überprüfen,<br/>obwohl keine Flamme<br/>vorhanden sein soll</li> <li>Störung des MCB</li> </ul> | <ul> <li>Einstellung und Funktion der Gasarmatur<br/>überprüfen</li> </ul>                                                                                                    |
| 299        | 299: Falsche Flamme<br>Zus'bren |                                                                                                    | <ul> <li>Verdrahtung der Zünd- Ionisationselektrode<br/>überprüfen</li> </ul>                                                                                                    |
|            |                                 | <ul> <li>Gasarmatur defekt</li> </ul>                                                                                      | <ul> <li>Zünd- Ionisationselektrode prüfen</li> </ul>                                                                                                    |
|            |                                 |                                                                                                    | ► MCB ggf. auswechseln                                                                                                    |
|            |                                 |                                                                                                    | Gasarmatur ersetzen                                                                                                    |
| 300        | 300: S'Kopf Untertemp<br>SW     |                                                                                                    | <ul> <li>Keine Maßnahme</li> </ul>                                                                                                    |
| 301        | 301: S'Kopf Übertemp<br>SW      | Temperaturabweichung                                                                                                    | <ul> <li>Im Wiederholungsfall wenden Sie sich bitte an<br/>De Dietrich Remeha</li> </ul>                                                                                                    |
| 302        | 302: S'Kopf T/C Differenz       |                                                                                                    | Die Verkabelung zwischen der Leiterplatte                                                                                                    |
| 303        | 303: S'Kopf T/C<br>Regelung     | <ul> <li>Störung der Thermoelemente</li> </ul>                                                                             | MCB und den Thermoelementen überprüfen<br>(Die Anschlusskabel befinden sich auf dem<br>Stecker X205)                                                                                                    |
| 304        | 304: S'Kopf T/C Überw           |                                                                                                    | <ul> <li>Anschluss der Thermoelemente überprüfen</li> </ul>                                                                                                    |
| 305        | 305: Altern minimum<br>Strom    | <ul> <li>Abweichende Motorintensität</li> </ul>                                                                            | <ul> <li>Die Verkabelung zwischen dem Motorstecker<br/>auf der Leiterplatte MCB und dem<br/>Kondensator überprüfen.</li> <li>Falls OK: den Motor vom Stromnetz trennen<br/>und <b>De Dietrich Remeha</b> kontaktieren</li> </ul> |
| 306        | 306: Netz'ausf Start<br>Fehler  |                                                                                                    |                                                                                                    |
| 307        | 307: Generator blockiert        |                                                                                                    |                                                                                                    |
| 308        | 308: Stop Widerstand<br>Test    |                                                                                                    | <ul> <li>Keine Maßnahme</li> </ul>                                                                                                    |
| 309        | 309: Netzausfall<br>Detektion   | <ul> <li>Keine Störung</li> </ul>                                                                                          | <ul> <li>Im Wiederholungsfall wenden Sie sich bitte an<br/>De Dietrich Remeha</li> </ul>                                                                                                    |
| 310        | 310: Leist'zähler<br>Kom'fehler |                                                                                                    |                                                                                                    |
| 311        | 311: Kom'fehler<br>Gen'steu.    |                                                                                                    |                                                                                                    |
| 319        | 319: Konfiguration prüfen       | <ul> <li>Interne Kontrolle</li> </ul>                                                                                      | <ul> <li>Benutzer-Reinitialisierung</li> <li>Das Tagesprogramm reparieren</li> <li>Einstellung der Parameter prüfen</li> </ul>                                                                                                   |
| 394        | 394: Keine Komm Stirling<br>FA  |                                                                                                    | Keine Maßnahme                                                                                                    |
| 395        | 395: Keine Komm Zus'br<br>FA    | Keine Storung                                                                                                    | <ul> <li>Im Wiederholungsfall wenden Sie sich bitte an<br/>De Dietrich Remeha</li> </ul>                                                                                                    |

| Fehlercode | Anzeigefenster                   | Vermutliche Ursachen                                         | Überprüfung/Lösung                                                                                                    |
|------------|----------------------------------|--------------------------------------------------------------|----------------------------------------------------------------------------------------------------|
| 396        | 396: S'Kopf T/C Reg<br>Plausib   |                                                              |                                                                                                    |
| 397        | 397: S'Kopf T/C Reg<br>Anstieg   | ]<br>                                                        | <ul> <li>Die Verkabelung zwischen der Leiterplatte<br/>MCB und den Thermoelementen überprüfen<br/>(Die Anschlusskabel befinden sich auf dem</li> </ul>                                                                                                    |
| 398        | 398: S'Kopf T/C Reg<br>Plausib   |                                                              | Stecker X205)                                                                                                    |
| 399        | 399: S'Kopf T/C Reg<br>Anstieg   |                                                              | Auschluss der mennoelemente überprüfen                                                                                                    |
| 422        | 422: Sta BCU Sti'br<br>widers    |                                                              | <ul> <li>Keine Maßnahme</li> </ul>                                                                                                    |
| 423        | 423: Sta BCU Zus'br<br>widers    | Interne Kontrolle                                            | <ul> <li>Im Wiederholungsfall wenden Sie sich bitte an<br/>De Dietrich Remeha</li> </ul>                                                                                                    |
| 424        | 424: Rep. Flam'ausf<br>Stirl'br  |                                                              | <ul> <li>Überprüfen, das der Gashahn richtig geöffnet<br/>ist</li> </ul>                                                                                                    |
| 425        | 425: Rep. Flam'ausf<br>Zus'br    | <ul> <li>Kein lonisationsstrom</li> </ul>                    | <ul> <li>Gasdruck überprüfen</li> <li>Einstellung und Funktion der Gasarmatur<br/>überprüfen</li> <li>Luftzu- und Abgasleitungen (bzw. Luftzufuhr-/<br/>Abgasableitungsstutzen) überprüfen</li> <li>Abgaszirkulation überprüfen:         <ul> <li>Das Abgasfortleitungssystem<br/>überprüfen, um sicherzustellen, dass<br/>keine Montagefehler vorliegen</li> <li>Die Heizschlange überprüfen, um<br/>sicherzustellen, dass keine Lecks<br/>vorhanden sind</li> </ul> </li> <li>Verdrahtung der Zünd- Ionisationselektrode<br/>überprüfen</li> </ul> |
| 428        | 428: Kess'durchfluss<br>Stirl'br | <ul> <li>Keine oder unzureichende<br/>Zirkulation</li> </ul> | <ul> <li>Zurid- Ionisationselektrode pruten</li> <li>Zirkulation überprüfen (Richtung, Pumpe,<br/>Ventile)</li> </ul>                                                                                                    |

# 8.2 Fehlerspeicher

Die Regelung des Heizkessels ist mit einem Fehlerspeicher ausgestattet. In diesem Speicher werden die 10 zuletzt aufgetretenen Fehler protokolliert. Jeder neue Eintrag überschreibt den ältesten Eintrag im Speicher.

Außer den Fehlercodes werden folgende Daten gespeichert:

• Datum und Uhrzeit der Störung.

Die Fehlercodes des Heizkessels werden an die Regelung übertragen. Aus diesem Grund können sie auch an der Regelung ausgelesen werden.

# 8.3 Ablesen der gespeicherten Fehler

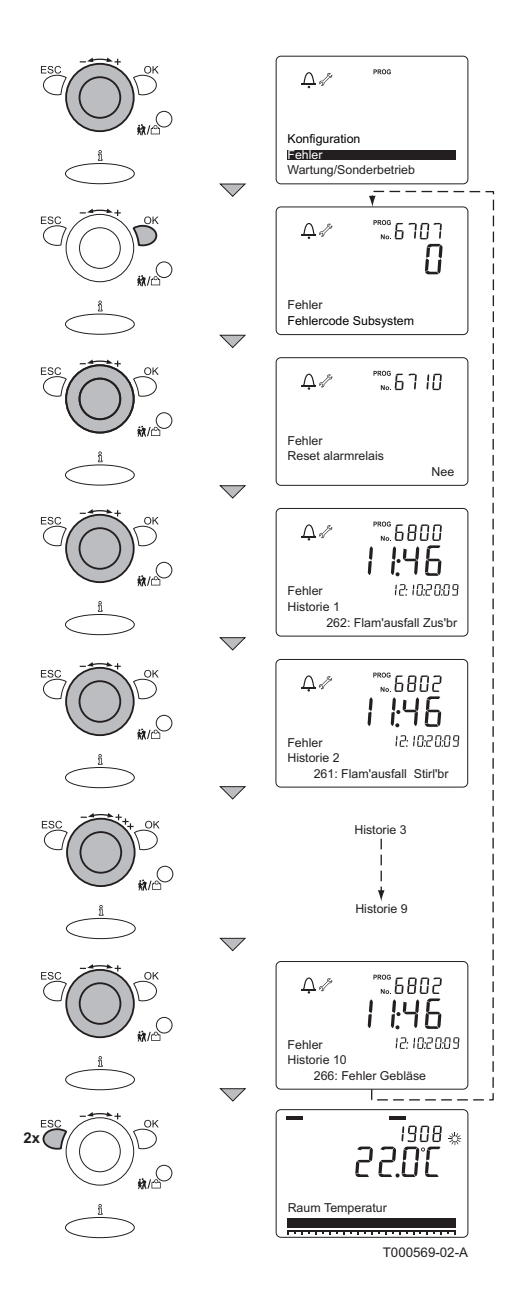

Der Fehlerspeicher kann auf Installateur-Ebene ausgelesen werden. Code 00012 eingeben, um das Installateur-Menü aufzurufen; Für nähere Informationen siehe Kapitel 🎲 "Änderung der Parameter der Installateur-Ebene", Seite 33

Nach Eingabe des korrekten Zugriffscodes; Dazu wie folgt vorgehen:

- 1. Den ----+ Einstellknopf bis auf **Fehler** drehen.
- 2. Die Taste **OK** drücken; Auf dem Display erscheinen: **Fehler** und **Fehlercode Untersystem**.
- Den + Einstellknopf drehen, um die gespeicherten Fehler aufzurufen.
- 4. Taste **ESC**2 mal drücken, um den Fehlerspeicher zu schließen. Das Display schaltet wieder in den normalen Betriebsmodus.

i

Der Fehlercode ist wichtig für die korrekte und schnelle Diagnose der Störungsart und für eine eventuelle technische Unterstützung durch **Remeha**.

Die folgenden Informationen ablesen:

- Fehlercode:
- Typ und Seriennummer des Heizkessels: Die Seriennummer befindet sich auf den Typenschildern des Heizkessels.
- Typ der Regelung: Der Thermostat mit Uhr wird so montiert, dass das Hinweisschild sich hinten befindet.

De Dietrich Remeha GmbH Rheiner Strasse 151 48282 Emsdetten Tel: +49 2572 23 - 5 Fax: +49 2572 23 - 102 Internet: www.dedietrich-remeha.de E-mail: info@dedietrich-remeha.de

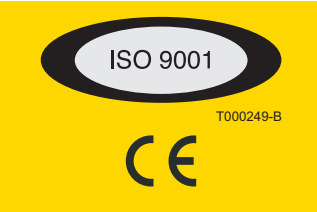

© Impressum

Alle technischen Daten im vorliegenden Dokument sowie die Zeichnungen und Schaltpläne verbleiben in unserem alleinigen Eigentum und dürfen ohne vorherige schriftliche Genehmigung nicht reproduziert werden.

031109

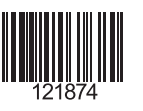

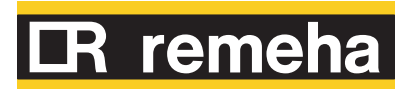